# ROCKY VISTA UNIVERSITY Student Printing Guide

# Welcome!

As a student at Rocky Vista University you have access to a few options to help you with all your printing needs. This guide is meant to give you the information you need to successfully utilize printing at Rocky Vista University, but feel free to email <u>printcenter@rvu.edu</u> with any additional questions.

We look forward to working with you!

Kindly,

Hannah Golesh Print Center Supervisor Rocky Vista University Print Center Located on the Colorado Campus in the Frank Ritchel Ames Memorial Library

# **Table of Contents**

*Note:* You can click on a chapter title to go directly to that section.

### I. <u>Student Print Accounts</u>

- a. How do I check my balance?
- b. How do I add money to my print account?

### II. <u>RVU Printing Options</u>

- a. Self-Service Printing
- b. Full-Service Printing (Print Center)

### III. Instructional Guides

- a. Self-Serve Printers: WebPrint (Windows or Mac)
- b. Self-Serve Printers: Direct Print (Windows or Mac)
- c. Self-Serve Printers: Scan to Email
- d. Self-Serve Printers: Copying
- e. Self-Serve Printers: Faxing
- f. Self-Serve Printers: Print from your Phone or Tablet
- g. Print Center: Order a Custom Print
- h. Print Center: Order Class Manuals & Study Resources
- i. Print Center: Direct Print
- j. Print Center: Customize Default Print Settings

# I. Student Print Accounts

Students are allotted a set amount of free prints which are converted into printing funds and added automatically to student print accounts at the start of the academic year. Student print accounts may be used for self-service and full-service printing. These funds are added to student print accounts as shown in the schedule below. \*Note: COM Students receive two sets of free prints. The first \$250.00 is allotted at the start of year 1 and the second \$250.00 is allotted at the start of year 2.

| Program | Allotment | Year            |
|---------|-----------|-----------------|
| COM     | \$250.00  | Year 1 & Year 2 |
| PA      | \$250.00  | Year 1          |
| MSBS    | \$250.00  | Year 1          |

The print account funds carry over until graduation. They are non-refundable and may not be transferred to cover student loan expenses, but they may be transferred to another student's print account, if desired.

### How do I check my balance?

You can view your current print account balance by logging into <u>https://papercut.rvu.edu/user</u>. (User name is your email address. Password is your email password.)

Once logged in, your balance is shown on the "Summary" tab under "Balance".

Note: You must be on campus and connected to RVU's wifi to access this website. If you are off campus and would like to know your print account balance, email <u>printcenter@rvu.edu</u> or call 720-874-2459.

| PaperCut <sup>®</sup><br>MF  |                              |    |                           |   |            |                 |                       | hgolesh 🗸 |
|------------------------------|------------------------------|----|---------------------------|---|------------|-----------------|-----------------------|-----------|
| └ Summary                    | Summary                      |    |                           |   |            |                 |                       |           |
| (§) Rates       X, Transfers | CARD/ID                      | Ē  | BALANCE                   | ١ | PRINT JOBS | đ               | PAGES                 | D         |
| Transaction History          | [310W]                       |    | 31.25                     |   | 20         |                 | 39                    |           |
| Jobs Pending Release         | Activity                     | Ва | lance history for hgolesh |   | Envi       | ronmental Impac | t                     |           |
| 🖨 Web Print                  | \$1.30                       |    |                           |   |            | 0.7% of a tree  |                       |           |
| 🔗 CO Print Setup             | \$1.10<br>\$1.00             |    |                           |   |            | 698 g of CO2    |                       |           |
| & UT Print Setup             | \$0.90<br>\$0.80<br>§ \$0.70 |    |                           |   |            | 43.7 hours run  | ning a 60W light bulb |           |

### How do I add money to my print account?

You can add money to your print account by contacting Student Financial Services.

- Colorado Campus: <u>sfs@rvu.edu</u>
- Utah Campus: sfssu@rvu.edu

Note: Keep in mind that your print account money is non-refundable and non-transferrable. It's recommended that you add smaller amounts so you can be sure to use the money. If you don't use it, you'll lose it!

Additionally, if you find you or someone you know has run out of printing funds and no one is available to add more money to your/their account, fund transfers are available.

**To transfer funds,** log into <u>https://papercut.rvu.edu/user</u> and click the "Transfers" tab on the left. Fill in the form by entering the amount you wish to transfer then entering the username of the student (firstname.lastname), and entering a comment (optional). Click "Transfer". \*Note: You must be on campus to access the papercut website.

| PaperCut <sup>®</sup><br>MF |                            | hgolesh 🗸 |
|-----------------------------|----------------------------|-----------|
| └── Summary                 | Transfers                  |           |
| (§) Rates                   | Transfer from              |           |
| 文、Transfers                 | hgolesh (Hannah Golesh)    |           |
| S Transaction History       | Available credit<br>\$1.25 |           |
| Recent Print Jobs           | Amount                     |           |
| Jobs Pending Release        | J. 100                     |           |
| Heb Print                   | damian.dixon               |           |
| P CO Print Setup            | Comment                    |           |
| & UT Print Setup            | tranferring print funds    |           |
|                             |                            |           |
|                             | Transfer                   |           |

# **II. RVU Printing Options**

Students may use their print account funds for academic printing through the self-serve printers or the fullservice Print Center. With each option, funds are automatically deducted when the print job has been completed.

### 1. Self-Service Printing

Self-serve or walk-up printers are available for student use on both campuses. These printers utilize a software called, Papercut. Students need to download the Papercut printer driver or they can submit their prints through the Papercut web portal (recommended for Mac users). Students must be on campus and connected to the RVU network before sending prints to these printers. These prints are paid for with student print accounts. For instructional guides on self-service printing, click <u>here</u>.

### Services

- Black and White or Color Prints, 8.5x11
- Stapling
- 3-Hole Punching
- Copying
- Fax
- Scan to Email

### **Self-Serve Printer Locations**

CO Campus: 2nd Floor Hallway UT Campus: Print Copy Room

### 2. Full-Service Printing

Full-service printing is available through the Print Center. Full service printing is available for faculty, staff, and students. Orders are placed online through the Print Center website (https://printcenter.rvu.edu) or by contacting the Print Center. Student prints are paid for with student print accounts or university approved club funds. Print orders are conveniently picked up at either campus.

### Services

- Black and White or Color Prints, 8.5x11-12x18
- Business Cards
- Brochures and Fliers
- Carbonless Forms
- Copying and Scanning
- Certificates
- Custom Apparel and T-Shirts
- Invitations
- Lamination, Spiral Binding, Hole Punching, and Stapling

- Labels
- Notepads
- Newsletters, Manuals, Booklets, & Event Programs
- Postcards
- Posters and Banners
- RVU Stationery (letterhead, envelopes, notepads, cards)\*
- Stickers and Vinyl Decals

\*Please note: RVU Stationery is for faculty and staff only. Students may create custom stationery. This would be considered a personal print item and therefore would be paid for out of pocket vs. using your student print account.

# **III. Instructional Guides**

Instructional guides for utilizing the self-serve printers and the Print Center have been created to help you understand your printing options and make your workflows more efficient.

As always, if you have questions or suggestions for additional guides, please contact the Print Center at <u>printcenter@rvu.edu</u> or 720-874-2459.

Note: You can click on an instructional guide below to go directly to that section.

- Self-Serve Printers: WebPrint (Windows or Mac)
- Self-Serve Printers: Direct Print (Windows or Mac)
- Self-Serve Printers: Scan to Email
- Self-Serve Printers: Copying
- Self-Serve Printers: Faxing
- Self-Serve Printers: Print from your Phone or Tablet
- Print Center: Order a Custom Print
- Print Center: Order Class Manuals & Study Resources
- Print Center: Direct Print
- Print Center: Customize Default Print Settings

### Self-Serve Printers: WebPrint

WebPrint is a way you can print to the self-serve printers without downloading the printer driver first. Note: This method requires that your files have been saved as a PDF file. Jpg, png, tif, and bmp are also allowed.

### **Quick Overview**

Login to <u>https://papercut.rvu.edu/user</u>  $\rightarrow$  Upload Files  $\rightarrow$  Login to Self-Serve printer to release the prints \*Must be on campus to log into Papercut website \*\*Files remain in the queue for 4 hours

#### **Detailed Instructions:**

- While connected to RVU's wifi network, log into <u>https://papercut.rvu.edu/user</u>. (User name = email address; Password = 365 password)
- 2. Click "WebPrint" on left tab then "Submit a job".

| MF                   |                                      |                                |                                      |                             |                      |                          |
|----------------------|--------------------------------------|--------------------------------|--------------------------------------|-----------------------------|----------------------|--------------------------|
| 🖌 Summary            | Web Print                            |                                |                                      |                             |                      |                          |
| ) Rates              | Web Print is a service to enable pri | inting for laptop, wireless ar | id unauthenticated users without the | need to install print drive | rs. To upload a doci | ument for printing, cli- |
| Transfers            | Submit a Job below.                  |                                |                                      |                             |                      |                          |
| Transaction History  | Submit a Job +                       |                                |                                      |                             |                      |                          |
| Recent Print Jobs    | SUBMITTIME                           | PRINTER                        | DOCUMENT NAME                        | PAGES                       | cost                 | STATUS                   |
| Jobs Pending Release |                                      |                                |                                      |                             |                      |                          |
| Web Print            |                                      |                                | No active jobs                       |                             |                      |                          |
| CO Print Setup       |                                      |                                |                                      |                             |                      |                          |
|                      |                                      |                                |                                      |                             |                      |                          |

3. Click on the printer appropriate for your campus (CO or UT), then click "Print Options and Account Selection".

| PaperCut<br>MF        |                                                                     | hgdiesh v                                |
|-----------------------|---------------------------------------------------------------------|------------------------------------------|
| ₩ Summary             | Web Print                                                           | 1. Printer 2. Options 3. Upload          |
| ③ Rates               | Select a printer:                                                   |                                          |
| X₄ Transfers          | a <b>b</b>                                                          |                                          |
| S Transaction History |                                                                     |                                          |
| Recent Print Jobs     | PRINTER NAME   LOCATION/DE  srv-stdprint/Student-Print-CO (virtual) | PARTMENT                                 |
| Jobs Pending Release  | srv-stdprintut(Student-Print-UT (virtual)                           |                                          |
| A Web Print           |                                                                     |                                          |
| P CO Print Setup      |                                                                     |                                          |
| 🔗 UT Print Setup      |                                                                     |                                          |
|                       | # Back to Active Jobs                                               | 2. Print Options and Account Selection > |

4. Enter how many copies, then click "Upload documents".

| PaperCut<br>MF        | 8                      |        | hgolesh 🛩                       |
|-----------------------|------------------------|--------|---------------------------------|
| ₩ Summary             | Web Print              |        | L. Printer 2. Options 3. Uption |
| (§) Rates             | Ontions                | Copies |                                 |
| 义, Transfers          | options                | 1      |                                 |
| S Transaction History |                        |        | _                               |
| Recent Print Jobs     |                        |        |                                 |
| Jobs Pending Release  | + 3. Printer Selection |        | 3. Upload Documents +           |
| 🐣 Web Print           |                        |        |                                 |
| P CO Print Setup      |                        |        |                                 |
| 🖉 UT Print Setup      |                        |        |                                 |

5. Click "Upload from Computer" or drag your files to upload them. You can upload multiple files at a time. Click "Upload and Complete".

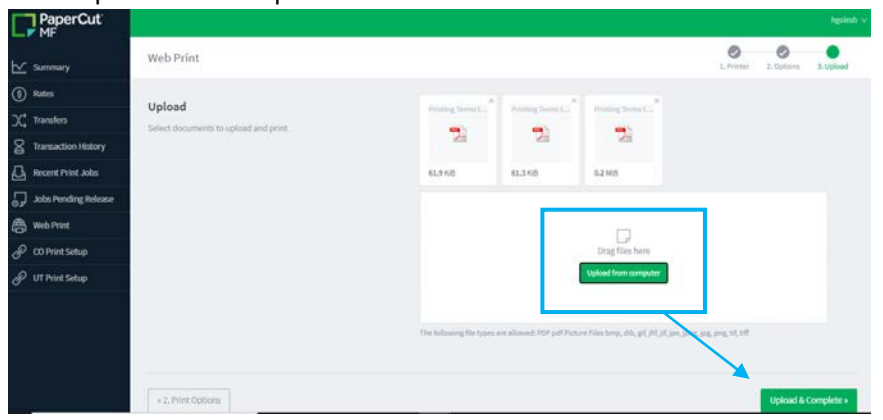

6. You will see the files being prepared for printing. When status says "Held in a Queue" that means the file is ready to be released from the printers. It will remain in the queue for 4 hours. If you decide you don't need it, you can click "Held in a Queue" and then "Cancel".

| PaperCut<br>MF           |                                    |                                       |                                                  |                  |             |                                     | hgolesh 🗸  |
|--------------------------|------------------------------------|---------------------------------------|--------------------------------------------------|------------------|-------------|-------------------------------------|------------|
| ₩ Summary                | Web Print                          |                                       |                                                  |                  |             |                                     |            |
| ③ Rates                  | Web Print is a service to enable p | printing for laptop, wireless and una | uthenticated users without the need to install p | rint drivers. To | upload a do | cument for printing, click Submit a | Job below. |
| X <sup>4</sup> Transfers | Submit a Job +                     |                                       |                                                  |                  |             |                                     |            |
| Transaction History      | SUBMITTIME                         | PRINTER                               | DOCUMENT NAME                                    | PAGES            | COST        | STATUS                              |            |
| Recent Print Jobs        | Dec 9, 2020 3:23:04 PM             | sn-itdprint/Student-Print-CO          | Printing Terms to Know_NUP.pdf                   | 1                | \$0,25      | Held in a queue                     |            |
| Jobs Pending Release     | Dec 9, 2020 3:22:04 PM             | an-attiprint/Student-Print-CD         | Printing Terms to Know_Impressions.pdf           | 1                | \$0.25      | Held in a queue                     |            |
| 🐣 Web Print              | Dec 2, 2020 3(23/04 PM             | arv-aldprint/Student Print-C0         | Printing Terms to Know_Collate.pdf               | 1                | \$0.25      | Held in a queue                     |            |

 Log into any self-serve printer with your student id number. (If you don't know your student ID number, you can find this by going to the "Summary" tab on the PaperCut website, <u>https://papercut.rvu.edu/user</u>, and clicking "Show" under Card/ID.)

|                   | 📻 Denv admin's operation, tap     | ibere 🦼 🦿 | (     |                     |                       | 🔄 Deny admir    | s operation, tap her | e 🧣 🥐 | Ĺ    |
|-------------------|-----------------------------------|-----------|-------|---------------------|-----------------------|-----------------|----------------------|-------|------|
| PaperCutMF        |                                   |           |       | PaperCutMF          |                       |                 |                      |       |      |
|                   | Enter your ID number to continue. |           |       |                     | Enter yo<br>ID number | ur ID number to | continue.<br>×       |       |      |
|                   | 10 Humber                         |           |       |                     | 1                     | 2 ABC           | 3 DEF                |       |      |
|                   | Log in                            |           |       |                     | 4 GHI                 | 5 JKL           | 6 MNO                |       |      |
|                   |                                   |           |       |                     | 7 PQRS                | 8 TUV           | 9 wxyz               |       |      |
| PaperCut MF 3.0/0 |                                   |           | Admin |                     | -                     | 0 +             | Log in               |       |      |
| Check Status      | 569 28 2020                       | а 🔕 🤇     | Stop  | Check Status Sec.28 | 2020 57               |                 |                      | в 🔕   | Stop |

8. Once you are logged in, tap "Print release".

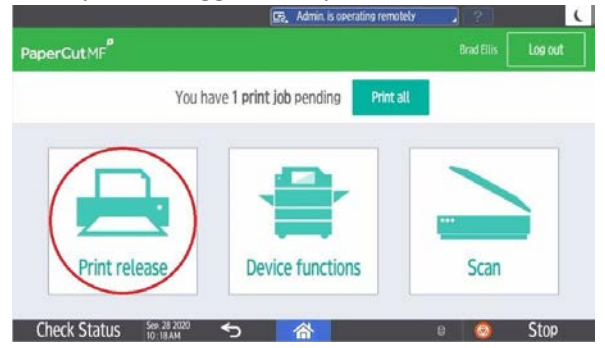

9. Select your print job(s) and click "Print".

Note: If you would like to edit your print settings, you can click "Print as grayscale" or "Print as 2-sided" at the bottom of the screen and the print details and pricing will be updated. Additionally, you can tap the right-facing arrow next to the print job to see more details including your account balance.

| 😰, Deny admin's o                                                                       | operation, tap here 🤰 🔋 🔍 🕻 |                                                       | Derv admin's ope | ration, tap here | 2         |        |
|-----------------------------------------------------------------------------------------|-----------------------------|-------------------------------------------------------|------------------|------------------|-----------|--------|
| PaperCut MF <sup>P</sup> Print release                                                  | Brad Ellis Log out          | PaperCut.MF <sup>P</sup> Print release                |                  |                  |           | Log ou |
| 1 job, 50 pages, \$12,500                                                               | 0                           | Alcohol and Nicotine Disorders CIS 4–17–18 (Vertrees) |                  |                  |           |        |
| Alcohol and Nicotine Disorders CIS 4–17–18 (Vertrees)<br>1 copy, 1–sided, Color, LETTER | 44 min. ago >               | When 45 min. ago                                      | Copies           | - 1 +            |           |        |
|                                                                                         | $\mathbf{X}$                | User bradellis                                        | Duplex mode      | 1-sided          | 2-sided   |        |
|                                                                                         |                             | Pages 50                                              | Color mode       | Color            | Grayscale |        |
|                                                                                         |                             | Account My Personal Account                           | Page size        | LETTER           |           |        |
|                                                                                         |                             | Balance \$231,250                                     | Cost             | \$12,500         |           |        |
| Print as grayscale I I                                                                  | Print as 2-sided            | Reset to original                                     |                  |                  | Ŧ         | Pri    |
| Check Status 500 28 2020 5                                                              | 🕫 🔕 Stop                    | Check Status 500 28 2000 5                            | 谷                | 8                |           | Sto    |

10. Take your prints and select "Logout". If you forget to logout, the printer will timeout after 60 seconds.

### Self-Serve Printers: Direct Print (Windows or Mac Users)

If you prefer to open your file and then click Print, then this is the option for you. These instructions and screenshots are for those using a Windows or Mac operating system.

### **Quick Overview:**

Download Printer Driver  $\rightarrow$  Open File  $\rightarrow$  Click Print  $\rightarrow$  Login to Self-Serve printer to release the job \*Must be on campus

\*\*Files remain in the queue for 4 hours

### **Detailed Instructions**

- While connected to RVU's wifi network, log into <u>https://papercut.rvu.edu/user</u>. (User name = email address; Password = 365 password)
- 2. If you are on the Colorado campus, click "CO Print Setup". If you are on the Utah campus, click "UT Print Setup".

| PaperCut<br>MF                                                                                                    |                                                                       |                                  |              |                      |                 |                   | tradictic v |
|----------------------------------------------------------------------------------------------------|-----------------------------------------------------------------------|----------------------------------|--------------|----------------------|-----------------|-------------------|-------------|
| 🗠 Summary                                                                                                    | Summary                                                               |                                  |              |                      |                 |                   |             |
| Rates     Reference     Reference | (anos P0)                                                             |                                  | HARRY AND    | -                    | PERMIT          |                   |             |
| X transfers<br>8 Transaction History                                                                                                    | 12345 [hide]                                                          | \$231.250                        | 19           | 0                    | 74              |                   |             |
| Recent Print Jobs                                                                                                    | Activity                                                              |                                  | Enviro       | nmental Impact.      |                 |                   |             |
| Jobs Ponding Roleans                                                                                                    | \$290.000<br>\$240.000<br>\$270.000                                   | Balance History for brad alls    | 0            | 0.6% of a tree       |                 |                   |             |
| 🖉 UT Print Setup                                                                                                    | 5/00 (00)<br>5180 000<br>5180 000<br>5180 000<br>5180 000             |                                  | 9            | 30.8 hours running a | cow light built | Seve Sep 23, 2016 |             |
|                                                                                                    | \$100.000<br>\$80.000<br>\$40.000<br>\$20.000<br>\$10.000<br>\$10.000 |                                  |              |                      |                 |                   |             |
|                                                                                                    | 21.3ep 27.5ep 2.                                                      | тэнр 24-зир 75-зир 26-зир<br>Бау | 7 SHP 25 SHP |                      |                 |                   |             |

3. A new tab will open (shown below). Click "Download" and then run the printer installer. The system will automatically detect which operating system you are on. Do NOT rename the installer file. During the installation, you may be asked to select a printer and enter your login information. The login information is the same login you used for the Papercut website (email address; 365 password).
\*Note: Mac users you will most likely not need to choose a printer or retype your username and password during the installation process; however, when you print to the printer you will be prompted to enter your user name and password. The user name is your email address and the password is your 365 password.

| p                                                                                         |                                                   |                                                                                                    |
|-------------------------------------------------------------------------------------------|---------------------------------------------------|----------------------------------------------------------------------------------------------------|
| Set up printing for Windows                                                               |                                                   |                                                                                                    |
| 0                                                                                         |                                                   |                                                                                                    |
| Click the button below to download Mobility Print                                         | Setup - Mobility Print Printer  Printer selection | Setup - Mobility Print Printer     -      X     Your network login     The logn details provided by your organisation |
| Run the Mobility Print installer to install your printers                                 | Select the printer you want to add to Windows:    | Enter your username and the password below:<br>Username:<br>brad.ells@mu.edu                                          |
| When it's time to print, just print like you normally do                                  |                                                   | Password:                                                                                                    |
| TIP . Don't change the nome of the nataler; it will Mobility Print where the primers live |                                                   |                                                                                                    |
| Not your operating system 7 Try one of theset                                             | Multily Prof. Profer by Paper Cut                 | Nobility Pirez Printer by RoperCut                                                                                    |

4. Once the printer installation has completed, you can start sending your files to be printed. To do this, open a file to print. On the print dialog screen, you will see your newly installed printer based on the location you chose. Choose that printer and then select, "Print".

#### Windows Example

| Select Printer                                                                 |                  |              |
|--------------------------------------------------------------------------------|------------------|--------------|
| 🚍 OneNote for Windows 10                                                       |                  |              |
| Student-Print-CO [srv-stdprint](Mobil                                          | ity)             |              |
|                                                                                |                  |              |
| <                                                                              |                  | >            |
| Status: Ready                                                                  | Print to file    | Preferences  |
| Location:<br>Comment:                                                          |                  | Find Printer |
| Page Range                                                                     |                  |              |
| All                                                                            | Number of copies | : 1 🖨        |
| Selection Current Page                                                         |                  | - Antonio I  |
| O Pages: 1-65535                                                               | Collate          | 53 53        |
| Enter either a single page number or a single<br>page range. For example, 5-12 | 1                | 2 1 2 3      |

Mac Example (Enter email address and 365 password when prompted.)

| •<br>Alcohol and Nicotine<br>Disorders           | Presett: Default Betrings  Copies:  Copies:  Cop |                                                                     |
|--------------------------------------------------|----------------------------------------------------------------------------------------------------|---------------------------------------------------------------------|
| Datas Isano, MD<br>BVD COM<br>Ø April 17, 2018 Ø | Sides: © All (50 sides)<br>Prom: to: 10<br>Custom Brage:<br>Custom Brage:<br>Layot: Sides ©                                                                                                    | Enter your name and password for the printer<br>"Student-Print-CO". |
|                                                  | Orientation:                                                                                                    | Name: brad.ellis@rvu.edu                                            |
|                                                  | Output: Color                                                                                                    | Password:                                                           |
|                                                  | Prine Notes<br>Prane sides<br>Heade/Footer                                                                                                    | Remember this password in my keychain                               |
| OF 😑 Hide Details                                | Cancel                                                                                                    | Cancel                                                              |

NOTE: It has been found that with mac computers, you might need to click on the printer queue and click "RESUME" after entering your username and password.

5. To release your prints, log into any self-serve printer with your student id number. (If you don't know your student ID number, you can find this by going to the "Summary" tab on the PaperCut website, <u>https://papercut.rvu.edu/user</u>, and clicking "Show" under Card/ID.)

| Derov admin. S o           | operation, tap here 💦 🤉 🚺 |              |                       | 🕞 Deny admir    | a's operation, tap here | e 🔎 | ? | C    |
|----------------------------|---------------------------|--------------|-----------------------|-----------------|-------------------------|-----|---|------|
| PaperCut MF                |                           | PaperCutMF   |                       |                 |                         |     |   |      |
| Enter your ID number to co | ntinue.                   |              | Enter yo<br>ID number | ur ID number to | continue.<br>×          |     |   |      |
|                            |                           |              | 1                     | 2 ABC           | 3 DEF                   |     |   |      |
| Log in                     |                           |              | 4 GHI                 | 5 JKL           | 6 MNO                   |     |   |      |
|                            |                           |              | 7 PQRS                | 8 TUV           | 9 wxyz                  |     |   |      |
| PaperCut MF 3.00           | Admin                     |              | •                     | 0 +             | Login                   |     |   |      |
| Check Status 👷 28 2020 🕤 🗥 | 🛚 🧔 Stop                  | Check Status | Sep. 28 2020          | 谷               |                         | 8   | 0 | Stop |

Created 02/10/21

6. Once you are logged in, tap "Print release".

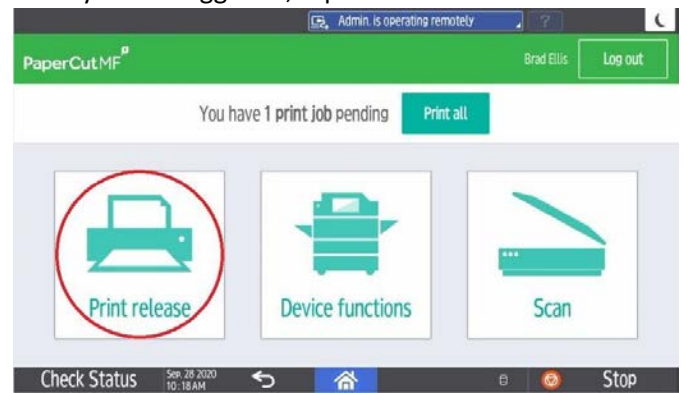

7. Select your print job(s) and click "Print".

Note: If you would like to edit your print settings, you can click "Print as grayscale" or "Print as 2-sided" at the bottom of the screen and the print details and pricing will be updated. Additionally, you can tap the right-facing arrow next to the print job to see more details including your account balance.

| 😰, Deny admin's operation, tap here 🔰 ?                                                      | (          |                                                       | 😰 Deny admin.'s op | eration, tap here | 2 2       |         |
|----------------------------------------------------------------------------------------------|------------|-------------------------------------------------------|--------------------|-------------------|-----------|---------|
| PaperCutMF <sup>®</sup> Print release Brad Ellis                                             | Log out    | PaperCut.MF <sup>P</sup> Print release                |                    |                   |           | Log out |
| 1 Job, 50 pages, \$12,500                                                                    | o          | Alcohol and Nicotine Disorders CIS 4–17–18 (Vertrees) |                    |                   |           |         |
| Alcohol and Nicotine Disorders CIS 4–17–18 (Vertrees)<br>1 copy, 1–sided, Color, LETTER 44 m | nin. ago > | When 45 min. ago                                      | Copies             | - 1 +             |           |         |
| ×                                                                                            |            | User bradellis                                        | Duplex mode        | 1-sided           | 2-sided   |         |
|                                                                                              |            | Pages 50                                              | Color mode         | Color             | Grayscale |         |
|                                                                                              |            | Account My Personal Account                           | Page size          | LETTER            |           |         |
| × _                                                                                          |            | Balance \$231,250                                     | Cost               | \$12,500          |           |         |
| 🗆 Print as gravscale 💷 Print as 2-sided 🛛 🖀                                                  | Print      | Reset to original                                     |                    |                   | Ŧ         | Print   |
| Check Status 👷 28 2020 🕤 🗥 🛛 🖗                                                               | Stop       | Check Status 5em 28 2000 5                            | 谷                  | 8                 | 0         | Stop    |

8. Take your prints and select "Logout". If you forget to logout, the printer will timeout after 60 seconds.

### **Self-Serve Printers: Scan to Email**

You can scan a document(s) to your email using the self-serve printers. To do this, follow these steps.

- Log in to a self-serve printer with your student ID number.
   \*If you don't know your student ID number, you can find this by going to the "Summary" tab on the PaperCut website, <u>https://papercut.rvu.edu/user</u>, and clicking "Show" under Card/ID.
- 2. Tap the "Scan" button. PaperCutMF<sup>o</sup> You have 1 print job pending Print all Print all Print release Check Status
- 3. Verify your email address is correct (taken from the University directory). Place your documents face up in the document feeder or face down on the scanner.

If you'd like to edit the scan settings, you can do this by clicking the "Settings" button at the right of the screen.

| 🔳 brad.ellis                               | 🔄 Deny admin.'s operation, tap here |   | 2 Logout                                                                       | (  |
|--------------------------------------------|-------------------------------------|---|--------------------------------------------------------------------------------|----|
| PaperCut.MF <sup>P</sup> Scan to My Email  |                                     |   |                                                                                |    |
| ™<br>brad.ellis@rvu.edu                    |                                     |   | • Color<br>• PDF                                                               |    |
| Subject<br>Your scan (Scan to My Email)    |                                     |   | <ul> <li>I-sided</li> <li>Letter</li> <li>Portrait</li> <li>300 DPI</li> </ul> |    |
| Filename<br>scan_brad.ellis_2020-09-28-10- | -52–49                              |   | Settings                                                                       |    |
|                                            |                                     |   |                                                                                |    |
|                                            | Prompt for more pages               | S | tart scanning                                                                  | 3  |
| Check Status Sep. 28 2020                  | 谷                                   | 8 | 💿 Stop                                                                         | ł. |

- 4. Tap "Start scanning"
- 5. Check your email to make sure the scan came through. Note: Larger scans may not go through due to size limitations on the email server.
- 6. When finished, click on the following buttons to return to the main screen to logout: Home Icon at the bottom of the screen  $\rightarrow$  Papercut MF  $\rightarrow$  Back Arrow
- 7. Tap "Log out"

### Self-Serve Printers: Copying

If you need to make copies of printed documents, you can do this with the self-serve printers. Please be mindful of copyright laws when making copies. For textbooks you are only allowed to make a copies of a few sections or chapters at a time.

# The copyright law of the United States (Title 17, U.S. Code) governs the making of photocopies or other reproductions of copyrighted material; the person using this equipment is liable for any infringement.

- Log in to a self-serve printer with your student ID number.
   \*If you don't know your student ID number, you can find this by going to the "Summary" tab on the PaperCut website, <u>https://papercut.rvu.edu/user</u>, and clicking "Show" under Card/ID.
- 2. Tap "Device functions" then tap "Copier (classic)".

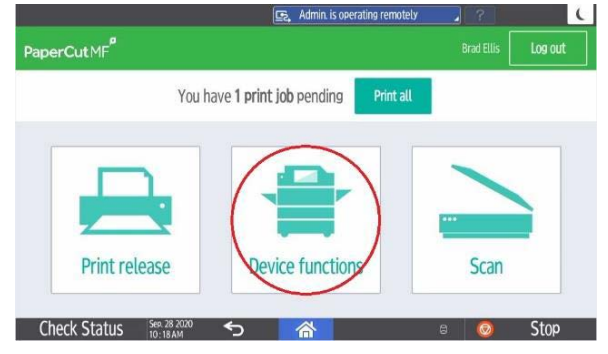

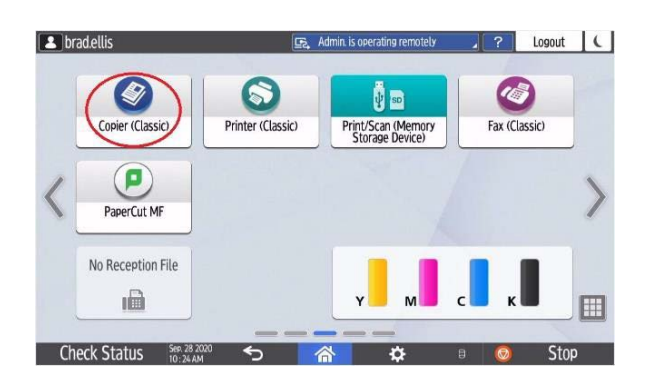

3. Set your documents face up in the feeder or face down on the scanner. Set your copy selections and click "Start".

| 🚨 brad.ellis                    |                                                                                                    | 🔄 Deny                   | admin.'s operation, tap here                        | ?        | Logout             | C          |
|---------------------------------|----------------------------------------------------------------------------------------------------|--------------------------|-----------------------------------------------------|----------|--------------------|------------|
| Copier                          |                                                                                                    |                          | Store File Oreck Modes                              | R        | eset               |            |
| <u>د</u> الله ال                | Ready<br><81ack & White>                                                                                                    |                          | Original Cuentity Cary                              | ] 1      | 2<br>ABC           | 3<br>DEF   |
| Auto Color Select<br>Full Color | Auto Paper<br>Select 8 2×11 8 2×11 8 2×11 8 2×11                                                                                                    | ш 🛛 😃<br>×11 Вура        | <u>₿</u><br>55                                      | 4        | JKL                | 6<br>MNO   |
| Black & White                   | Full Size Auto Reduce / Enlarge 11<br>avi                                                                                                    | x 15 5V2x8<br>x 11 8V2 x | 100%                                                | 7<br>PQR | s 8 <sub>TUV</sub> | 9<br>wxyz  |
| Text / Photo                    | $\frac{1}{2} + \frac{1}{2} + \frac{1}$ | to 2 arg 1 sided 10      | amo4 uris<br>→ 12<br>5 4 Create Margin ID Card Copy | ./*      | 0                  | #<br>Enter |
| Auto Density                    |                                                                                                    | .B. BU                   |                                                     | Cles     | Sample             | е Сору     |
| Den Original Settings           | Finishing Cover/Slip Sheet                                                                                                    | Edit / Color             | Dup./Combine/Series Reduce / Enlarge                |          | Start              |            |
| Recall/Program/C                | hange Program 🔲 Interrup                                                                                                    | t mode                   | Simplfied Scrn                                      | 1.       |                    | /          |
| Check State                     | JS Sep. 28 2020                                                                                                    |                          | 6                                                   | Ø        | Sto                | p          |

4. When finished, tap "Logout" at the top right corner of the screen.

### **Self-Serve Printers: Faxing**

If you need to fax documents, there is one printer dedicated to sending faxes on each campus. These are for **outbound faxes only**.

For the CO Campus, it's the printer closest to the Library, Self-Serve Printer #1. For the Utah Campus, it's Self-Serve Printer #2.

- Log in to a self-serve printer with your student ID number.
   \*If you don't know your student ID number, you can find this by going to the "Summary" tab on the PaperCut website, <u>https://papercut.rvu.edu/user</u>, and clicking "Show" under Card/ID.
- 2. Tap "Device functions" then tap "Fax (classic)".

| perCutMF    |     |                          |           | Brad Ellis | Log out |
|-------------|-----|--------------------------|-----------|------------|---------|
|             | You | have 1 print job pending | Print all |            |         |
|             |     |                          |           |            |         |
| Print relea | ase | Device functions         |           | Scan       |         |

3. Set your documents face up in the feeder or face down on the scanner. Use the keypad on the right of the screen to add the fax number. Dial 18 then the fax number.

| La brad.ellis                                                                                                    | Logged in: [brad.ellis]                                                                                                    | ?  | Logout                                       | (                                           |
|----------------------------------------------------------------------------------------------------|----------------------------------------------------------------------------------------------------|----|----------------------------------------------|---------------------------------------------|
| Fax<br>C Ready<br>Set original                                                                                                    | Store File TX/RX Status / Print Check Modes Search Dest, Preview T1 D019 1009                                                                                                    |    | Reset                                        | 3                                           |
| Text<br>Standard<br>Auto Detect<br>Scan Settings<br>Auto Density<br>Sided Original<br>Original Feed Type (19)<br>Chigana Feed Type (19) | Bit Total State     Dist.     Pre. Dest.       Solid Dest.     Tone Pause     Immed.       AB     CD     EF     GH       JUKEL Charles     DV Elle States     Sandar Name     TV Made |    | ABC<br>GHI 5 JKL<br>PORS TUV<br>X 0<br>Clear | DEF<br>6<br>MINO<br>9<br>WXYZ<br>#<br>Enter |
| Recall/Program/Change Pro                                                                                                    | rram Interrupt mode Simplfied Scr                                                                                                    | n. | Start                                        |                                             |
| Check Status Det 04                                                                                                    | 10 2020<br>43 PM B                                                                                                    | Ø  | Sto                                          | )p                                          |

5. When finished, tap "Logout" at the top right corner of the screen. Note: A transmission sheet will print when the faxing has finished. This may take several minutes. You will be able to see on the transmission sheet if it is a successful fax or not. It is ok to logout before the transmission sheet is submitted.

### Self-Serve Printers: Print from your Phone or Tablet

You can send prints to the self-serve printers with your phone or tablet. To do this, follow these instructions:

- While connected to RVU's wifi network, log into <u>https://papercut.rvu.edu/user</u>. (User name = email address; Password = 365 password)
- 2. If you are on the Colorado campus, click "CO Print Setup". If you are on the Utah campus, click "UT Print Setup".

- 3. Follow the prompts to download the printer driver and then begin sending your prints to the printer.
- 4. Once your prints have been sent to the printer, log into any self-serve printer with your student id number. (If you don't know your student ID number, you can find this by going to the "Summary" tab on the PaperCut website, <u>https://papercut.rvu.edu/user</u>, and clicking "Show" under Card/ID.)

| 🚌, Denv admin's operation, tao h  | ere , ? C |                                |           | 🔄 Deny admin    | 's operation, tap here | ?   | Ĺ    |
|-----------------------------------|-----------|--------------------------------|-----------|-----------------|------------------------|-----|------|
| PaperCutMF                        |           | PaperCutMF                     |           |                 |                        |     |      |
|                                   |           |                                |           |                 |                        |     |      |
| Enter your IO number to continue  |           |                                | Enter you | ur ID number to | continue.              |     |      |
| Enter your ID number to continue. |           |                                | ID number |                 |                        |     |      |
| ID number                         |           |                                |           |                 | ×                      |     |      |
|                                   |           |                                | 1         | 2 ABC           | 3 DEF                  |     |      |
| Log in                            |           |                                | 4 GHI     | 5 JKL           | 6 MNO                  |     |      |
|                                   |           |                                | 7 PQRS    | 8 TUV           | 9 wxyz                 |     |      |
| PaperCut MF 3.0.0                 | Admin     |                                |           | 0 +             | Login                  |     |      |
| Check Status 👷 28 2000 🕤 🚮        | e 📀 Stop  | Check Status See. 28<br>10:16/ | 2020 V    | 谷               |                        | 8 📀 | Stop |

5. Once you are logged in, tap "Print release".

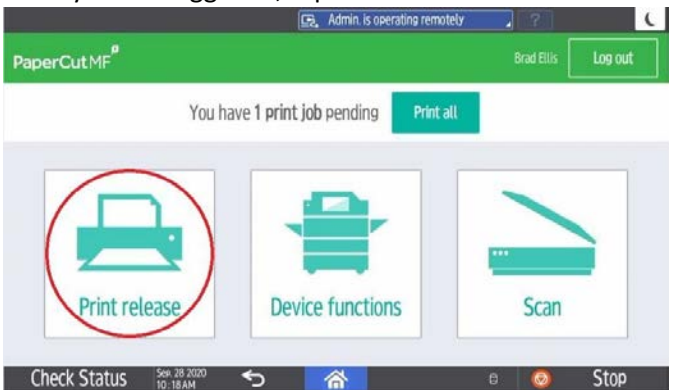

6. Select your print job(s) and click "Print".

Note: If you would like to edit your print settings, you can click "Print as grayscale" or "Print as 2-sided" at the bottom of the screen and the print details and pricing will be updated. Additionally, you can tap the right-facing arrow next to the print job to see more details including your account balance.

| 😰 Deny admin's operation, tap her                                                       | e , ? (            |                                                       | 😥 Derv admin's op | eration, tap here | 2 2       |     |
|-----------------------------------------------------------------------------------------|--------------------|-------------------------------------------------------|-------------------|-------------------|-----------|-----|
| PaperCut MF <sup>P</sup> Print release                                                  | Brad Ellis Log out | PaperCut MF <sup>P</sup> Print release                |                   |                   |           | Log |
| 1 Job, 50 pages, \$12,500                                                               | 0                  | Alcohol and Nicotine Disorders CIS 4-17-18 (Vertrees) |                   |                   |           |     |
| Alcohol and Nicotine Disorders CIS 4–17–18 (Vertrees)<br>1 copy, 1–sided, Color, LETTER | 44 min. ago >      | When 45 min. ago                                      | Copies            | - 1 +             |           |     |
| ×                                                                                       |                    | User bradellis                                        | Duplex mode       | 1-sided           | 2-sided   |     |
|                                                                                         |                    | Pages 50                                              | Color mode        | Color             | Grayscale |     |
|                                                                                         | $\sim$             | Account My Personal Account                           | Page size         | LETTER            |           |     |
|                                                                                         | <b>`</b>           | Balance \$231,250                                     | Cost              | \$12.500          |           |     |
| Print as gravscale Print as 2-sided                                                     | The Print          | Reset to original                                     |                   |                   | Ŧ         | P   |
| Check Status 👷 28 2020 🕤 🚮                                                              | 🕫 🔕 Stop           | Check Status See 28 2000                              | 合                 | 6                 | 0         | Sto |

7. Take your prints and select "Logout". If you forget to logout, the printer will timeout after 60 seconds.

### **Print Center: Order a Custom Print**

To order a custom print(s) through the RVU Print Center, follow these instructions:

1. Log in to the Print Center website (<u>https://printcenter.rvu.edu</u>)

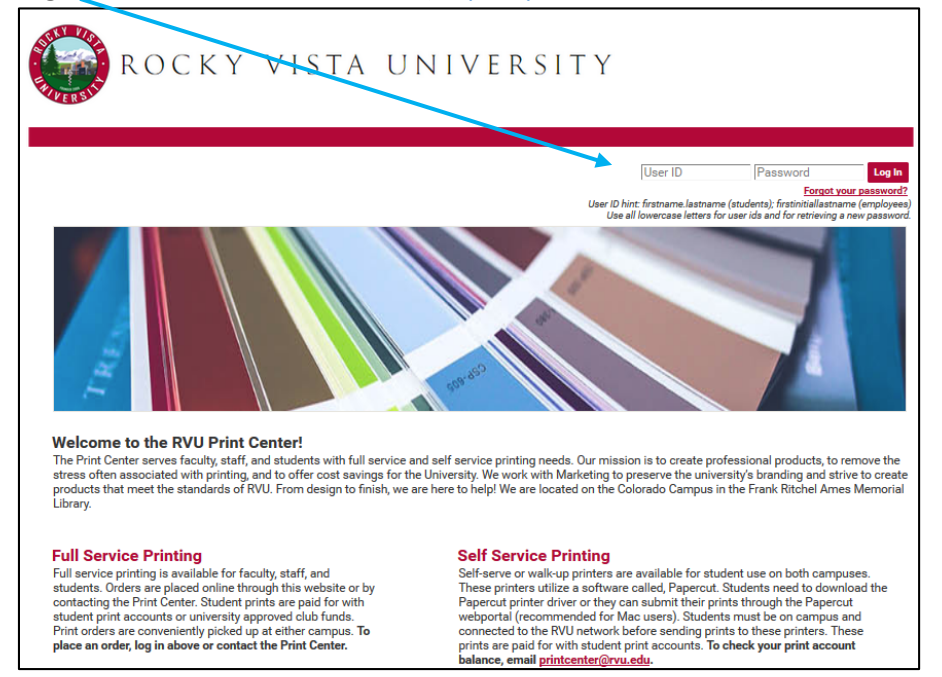

2. Drag your file(s) over **Order Custom Prints** or click Order Custom Prints to select your files. Note: Files must be in **pdf format**.

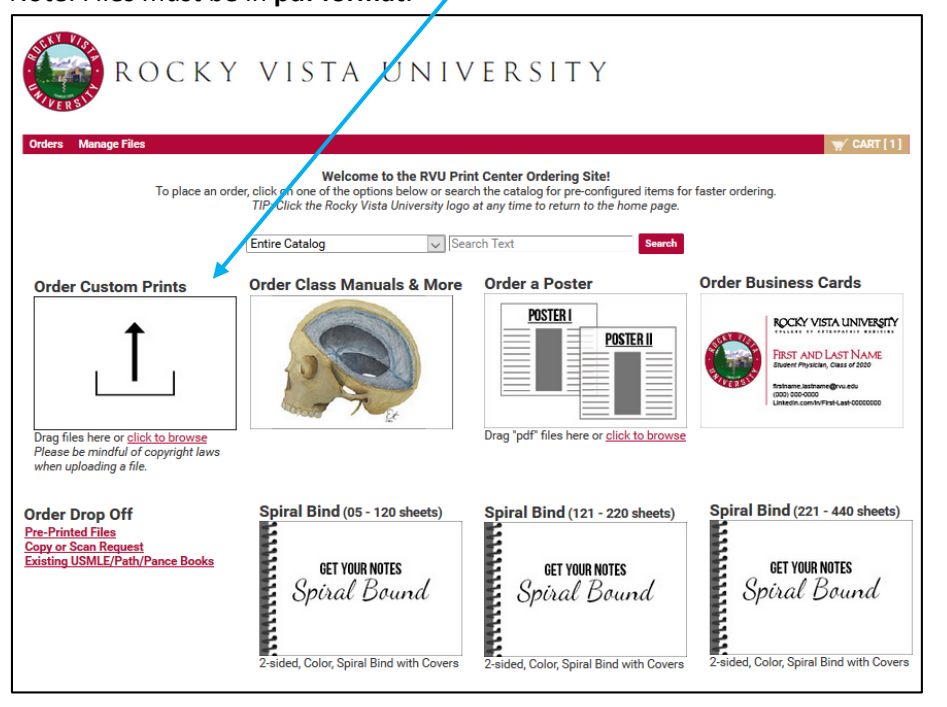

3. Once files have been uploaded, you will be redirected to the shopping cart and will be asked to name your order. Enter a name and then click **Continue**. (Ex: Cardio Notes)

| Blank sheets.pdf       Unit Price \$1.69         13 Pages       8.50x11.00 Inches         Select Preview/Chan       Provide an Order Name         Order name       Cardio Notes         Please enter a meaningful name to help the print center identify the order, and to help with future reordering.       ordering.         Your Selected Print Options       Print       Continue | item 1                                                                                                    |                                                                                                    | Ŵ         | Replace File Continue                 | Shopping |
|----------------------------------------------------------------------------------------------------|----------------------------------------------------------------------------------------------------|----------------------------------------------------------------------------------------------------|-----------|---------------------------------------|----------|
| Preview / Change Options                                                                                                    | Blank sheets.pdf         13 Pages         8.50x11.00 Inches         Select Preview/Chan         Your Selected Print Options         Preview / Change Options | Provide an Order Name Order name Cardio Notes Please enter a meaningful name to help the print center identify the order, and to help with future reordering. Continue Color, 1-Sided, 8.5X11, 24ID, Standard White, Center | ordering. | Unit Price <u>\$1.6</u><br>Quantity 1 | 9        |

4. Now that you are on the shopping cart page, you can set your print settings by clicking **Preview/Change Options.** 

| Item 1                     | ١                                                                                                    | Replace File | Continue Sho      | opping |
|----------------------------|----------------------------------------------------------------------------------------------------|--------------|-------------------|--------|
| Bla                        | ınk sheets.pdf 🯒                                                                                            | Unit Pr      | ice <u>\$1.69</u> |        |
| 13                         | Pages                                                                                                    | Quan         | tity 1            |        |
| 6.5                        | lost Previous/Change Options (balaus) to previous your file and update your print entions prior to ordering |              |                   | •      |
| Sei                        | ect Preview/Ghange Options (below) to preview your file and update your print options prior to ordering     |              |                   |        |
|                            |                                                                                                    |              |                   |        |
| Your Selected Print Op     | tions Print Color, 1-Sided, 8.5x11, 24lb, Standard White, Center                                            |              |                   |        |
| Preview / Change           | Options                                                                                                    |              |                   |        |
| Enter special instructions | s for this item.                                                                                            |              |                   |        |

#### 5. Preview/Change Options Screen

Click an item from the menu at left to set your print settings. Here you can customize your print order by selecting what type of paper, color vs black white, single vs two sided, add spiral binding, stapling, three-hole punching, folding, laminating, covers and more. Your print settings will be shown in the document image to the center of the screen.

- If you don't see the options you would like, click on **Special Instructions** and type your request.
- If you are satisfied with your print options, click **Done with Print Options**.

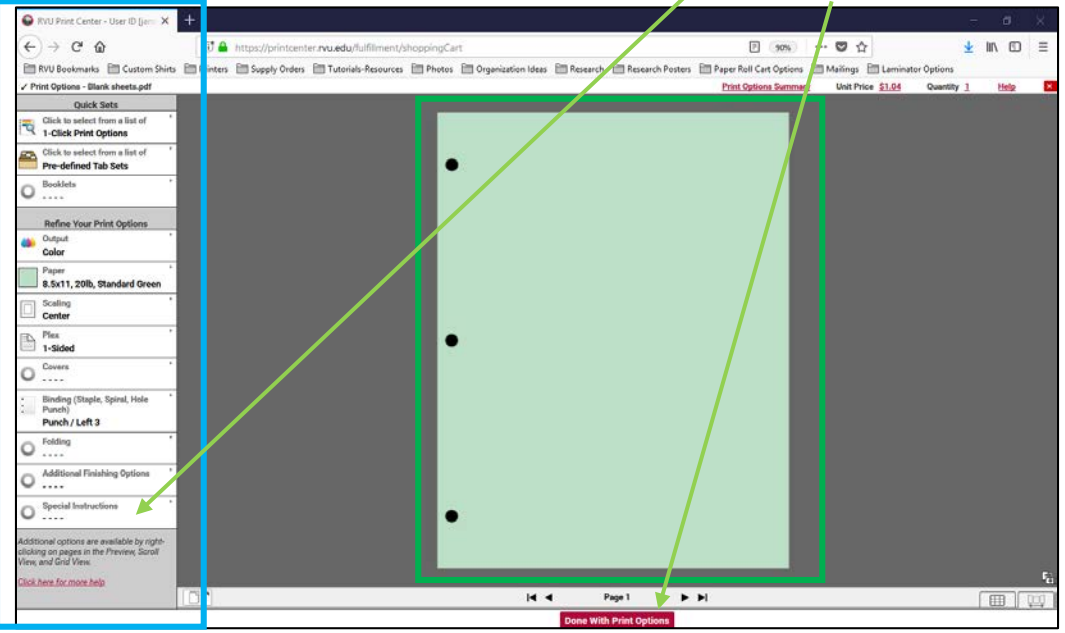

6. Back in the shopping cart, you can check your order quantity and review your print settings.

| <pre>①_/Cart Select print options, quantity per recipient and billing information. Click "Place Order" to submit your order. Order name Cardio Notes </pre>                                                                                                    | Cart ID 9219<br>Order Estimate <u>\$1.04</u>                                        |
|----------------------------------------------------------------------------------------------------|-------------------------------------------------------------------------------------|
| Item 1       Image: Constraint of the second second s | Replace File     Continue Shopping       Unit Price     \$1.04       Quantity     1 |
| Your Selected Print Options       Print Color, 1-Sided, 8.5x11, 20lb, Standard Green, Center         Preview / Change Options       Binding (Staple, Spiral, Hole Punch)         Other Notes       Can this be stapled and three hole punched?                                                                                                    |                                                                                     |

#### 7. SHIPPING

All print orders are shipped to either the Utah or Colorado Campus for pick up. Make sure the correct campus is selected for your order. In addition, you can click the calendar icon to select a date when you want your order to be ready by. If needed, you can also add shipping instructions.

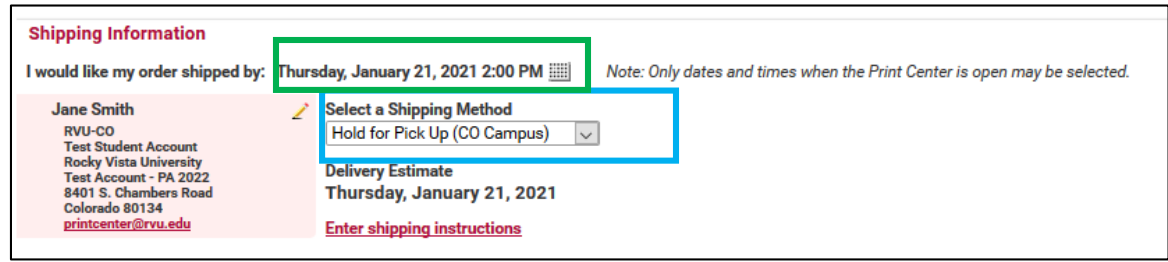

#### 8. BILLING

Student print orders are billed to student print accounts using generic codes of **00-22222 for the CO Campus and 10-22222 for the UT Campus**. Print accounts are used for academic prints only.

- If you are placing an order for a **student club**, you can click the drop down and select your club.
- If you are placing an order for a personal print, you will click the drop down and select Personal Student Print Job. Personal print orders are paid for out of pocket by contacting Student Financial Services.

| Billing Information                                                                                                    |   |                                                                                                    |
|----------------------------------------------------------------------------------------------------|---|----------------------------------------------------------------------------------------------------|
| Jane Smith<br>RVU-CO<br>Test Student Account<br>Rocky Vista University<br>Test Account - PA 2022<br>8401 S. Chambers Road<br>Parker, Colorado 80134<br>printcenter@rvu.edu | 2 | Order Estimate \$1.04<br>Click the price to view the cost details<br>Select Billing Codes for Payment<br>Student Charge Code - CO<br>D0-22222<br>Account code 00-22222 will charge your RVU printing account. |
|                                                                                                    |   | Enter billing instructions for this order                                                                                                    |
|                                                                                                    |   | Start a New Cart         Continue Shopping         Place Order                                                                                                    |

9. If you are satisfied with your order, click **Place Order**. A pop-up will ask if you are sure you want to place your order. If yes, click **Place Order** again.

| 1 | Your total is \$1.04. Click <b>Place Order</b> to approve this price and place the order. | 9   |
|---|-------------------------------------------------------------------------------------------|-----|
| s | Cancel Place Order                                                                        | Cen |
|   |                                                                                           |     |

10. Once your order has been submitted, you will see a **confirmation screen**. In addition, you will get an email receipt followed by an email when the order is ready for pick up.

| ROCKY                                                                    | VISTA UNIVER                                     | SIT         | Υ                  |               |  |  |
|--------------------------------------------------------------------------|--------------------------------------------------|-------------|--------------------|---------------|--|--|
| Orders Manage Files                                                      |                                                  |             |                    | 🛒 CART [0]    |  |  |
| Order Submitted                                                          |                                                  |             |                    |               |  |  |
| Your order 9219 has been subm<br>An order confirmation email will be sen | nitted for processing.<br>t to you (if enabled). |             |                    | Print Receipt |  |  |
| Order Information                                                        |                                                  |             |                    |               |  |  |
| Order Name Cardio Notes                                                  | Ord                                              | ler Number  | 9219               |               |  |  |
| Submitted On 01/20/2021 1:50 PM                                          | Requeste                                         | d ship date | 01/21/2021 2:00 PM |               |  |  |
| Customer name Jane Smith [jane.smith                                     | 1                                                | Site        | RVU Print Center   |               |  |  |
| Ordered Items                                                            |                                                  |             |                    |               |  |  |
| Oty Item / Form #                                                        | Workgroup / Folder                               |             | Price Fach         | Extended Cost |  |  |
| 1 Blank sheets ndf                                                       | iane smith                                       |             | \$1.04             | \$1.04        |  |  |
| P Blanceneeto.par                                                        | default                                          |             | 0                  | 01.01         |  |  |
|                                                                          |                                                  |             | Total Price        | \$1.04        |  |  |
| Billing Information                                                      |                                                  |             |                    |               |  |  |
| Jane Smith                                                               | Phone / Email                                    |             |                    |               |  |  |
| Test Student Account                                                     | printcenter@rvu.edu                              |             |                    |               |  |  |
| Rocky Vista University                                                   | Account Codes                                    |             |                    |               |  |  |
| Test Account - PA 2022 Charge code None Provided 0%                      |                                                  |             |                    |               |  |  |
| 8401 S. Chambers Road<br>Parker, Colorado 80134                          | Student Charge Code - CO 00                      | -22222      |                    |               |  |  |
|                                                                          | Student Charge Code - UT No                      | ne Provide  | d                  |               |  |  |
|                                                                          | , i i i i i i i i i i i i i i i i i i i          |             |                    |               |  |  |

Feel free to email <u>printcenter@rvu.edu</u> with any additional questions! If you need to cancel your order, email <u>printcenter@rvu.edu</u>.

### Print Center: Order Class Manuals & Study Resources

Specific class manuals and other files have been set up on the Print Center website as catalog items to allow for an easy and quick ordering process. The **class manuals and files** include permissions so you can only see the files that are associated with your program. **Study resources** are items that are available to *all* programs. These files have been recommended by the library or created by students and are available to all students attending RVU. In this guide, you will learn how to order these pre-configured files.

1. Log in to the Print Center website (https://printcenter.rvu.edu)

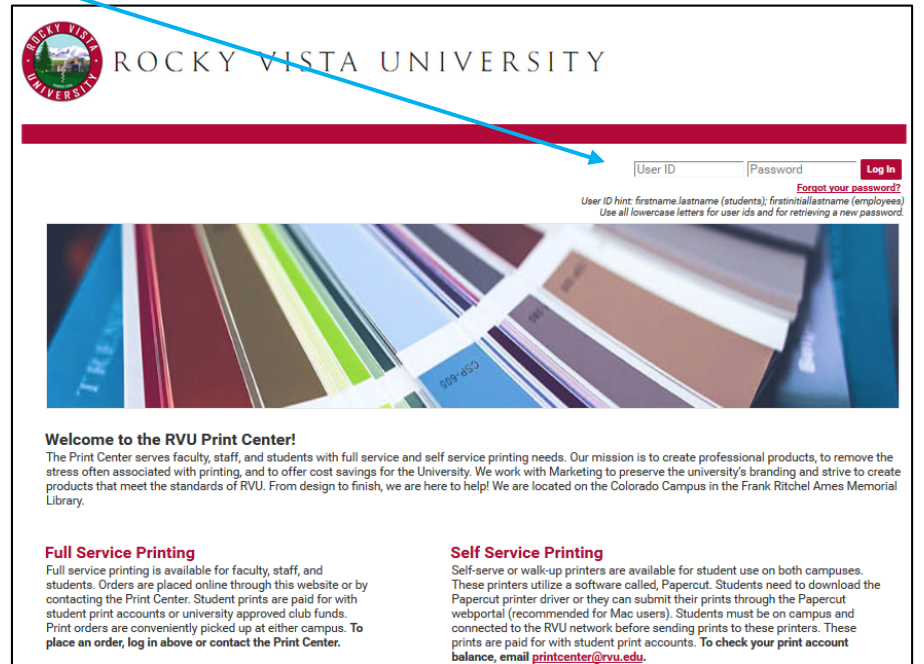

2. Click the icon Order Class Manuals and More.

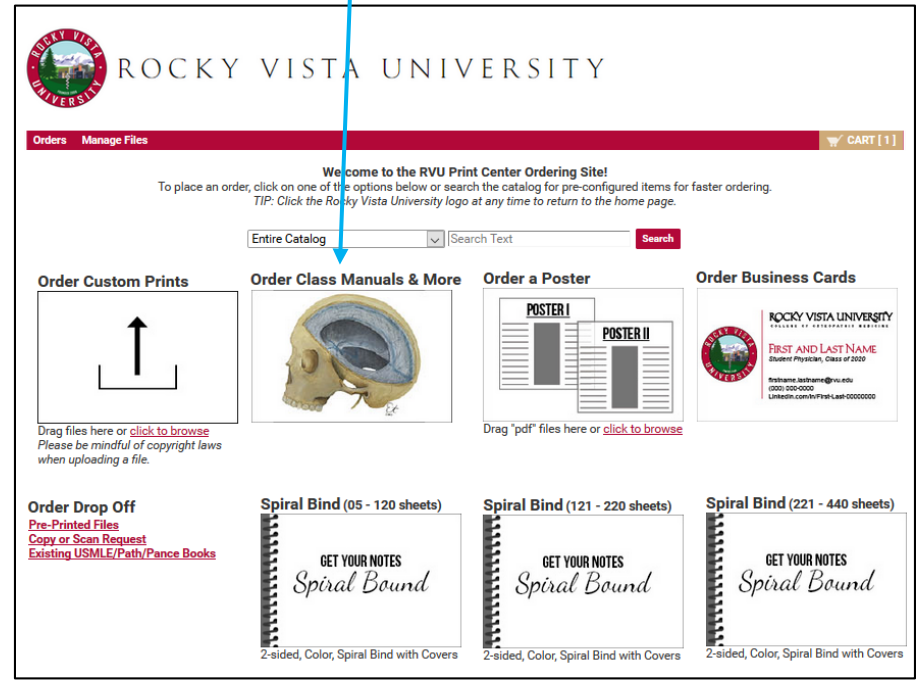

3. Here you will see a list of links to catalog items that you can order. You can click on the appropriate link depending on what you would like to order.

For your class specific files and manuals, click on the program you are attending. For Study Resources, click "Study Resources".

Example: COM Year 1 Students

| Workgroup                     | • |
|-------------------------------|---|
| COM Year I Files              |   |
| Custom Shirts                 |   |
| Handbook and Catalog          |   |
| Stickers                      |   |
| Student Business Cards        |   |
| Students Spiral Bind/Laminate |   |
| Study Resources               |   |
| Vista View                    |   |
|                               |   |

Example: PA Students

| Workgroup                     | v |
|-------------------------------|---|
| Custom Shirts                 |   |
| Handbook and Catalog          |   |
| PA Student Files              |   |
| Stickers                      |   |
| Student Business Cards        |   |
| Students Spiral Bind/Laminate |   |
| Study Resources               |   |
| <u>Vista View</u>             |   |

4. Once you have selected a link, you will see files that have been pre-configured with print settings and are ready to order. The screenshots below show examples of **COM Year I Files** and **Study Resources**.

### Example: COM Year I Files

|                                                                                                    | Home > (            | Catalog > COM Year I Files > All Folders |
|----------------------------------------------------------------------------------------------------|---------------------|------------------------------------------|
| Select Items                                                                                                    |                     |                                          |
| Add items to your cart by entering quantities and clicking <b>Add to Cart</b> .<br>For template documents, click <b>Configure</b> to set up the template and add it to your cart. All items with c | uantities are added | to your cart first.                      |
| Item Search                                                                                                    |                     | Search Clear                             |
| Search                                                                                                    | Rows Per Page       | 100 •                                    |
| Show Advanced Search Criteria                                                                                                    | Sort By             | Item V A-Z V                             |
| 2020-2021 OPP I and II Manual (BW)<br>2020-2021 OPP I and II Manual (BW)                                                                                                    |                     | \$20.00<br>Qty Add to Cart               |
| 2020-2021 OPP I and II Manual (Color)<br>2020-2021 OPP I and II Manual (Color)<br>2020-2021 OPP I and II Manual (Color)                                                                            |                     | \$50.00<br>Qty 🚽 Add to Cart             |
| 2020-2021 PCM Lab Manual<br>2020-2021 PCM Lab Manual                                                                                                    |                     | \$25.00<br>Qty 2 Add to Cart             |
| [1-3] of [3]                                                                                                    |                     |                                          |
| Add All to Cart                                                                                                    |                     |                                          |

### Example: Study Resources

|                                                                                                    | Home > Ca                                                           | talog > Study R | esources > All Folders |  |  |
|----------------------------------------------------------------------------------------------------|---------------------------------------------------------------------|-----------------|------------------------|--|--|
| Select Items                                                                                                    |                                                                     |                 |                        |  |  |
| Add items to your cart by entering quantities and clicking <b>Add to Cart</b> .<br>For template documents, click <b>Configure</b> to set up the template and add it to your cart. All items with quantities                                                                                                    | s are added to                                                      | o your cart fir | st.                    |  |  |
| Item Search                                                                                                    |                                                                     |                 | Search Clear           |  |  |
| Search Rot                                                                                                    | ws Per Page                                                         | 100 •           |                        |  |  |
| Show Advanced Search Criteria                                                                                                    | Sort By                                                             | ltem            | ✓ A-Z                  |  |  |
| Anatomy Illustrations Book<br>Updated 05/22/19<br>A great guide to aid in studying anatomy! Created by former pre-doctoral anatomy fellow,<br>then Tomasino. Labelled anatomy drawings are followed by unlabelled drawings that yr<br>yourself.<br>Please note: Emily Tchen-Tomasino completed the Pre-doctoral Anatomy Fellowship from<br>2018. During the fellowship, she created these illustrations as a study tool for medical at<br>may create copies to aid in studying, but please do not distribute to anyone outside of Re | , Emily<br>ou can label<br>m 2016 to<br>tudents. You<br>pocky Vista | Qty             | \$15.00                |  |  |
| Dr. George's Brainstem and Spinal Cord Cross Sections (laminated and spiral bound)     Each page laminated with spiral binding     Each page of this book is laminated for easy studying with an expo marker!                                                                                                    |                                                                     | Qty             | \$29.75                |  |  |
| Dr. George's Brainstem and Spinal Cord Cross Sections (spiral bound with additional clear cove<br>Extra Clear Cover<br>Printed on regular paper. An extra plastic clear cover is included so you can practice with<br>markers.                                                                                                    | <u>er)</u><br>1 expo                                                | Qty             | \$8.25                 |  |  |
| Pravil to Know It Companion Guide     This is a compilation of 23 Draw it to Know It subject tutorials.                                                                                                    |                                                                     | Qty             | \$25.00                |  |  |
| <br>[1-4] of [4]                                                                                                    |                                                                     |                 |                        |  |  |
| Add All to Cart                                                                                                    |                                                                     |                 |                        |  |  |

5. Enter the **quantity** of the item(s) you would like to order and then click **Add to Cart.** When added to your cart, you will the quantity and followed by "In Cart" next to the items that have been added to your cart.

TIP: If you'd like to order more than one item, you can enter the quantities and then select **Add All to Cart** to add all of the selected files to your cart. Only the items with a quantity entered will be added to your cart.

|                                                                                                    |                                                                                                    | Home > C                                                                                                    | atalog > Study                                      | Resources > All Folders                                                                                                    |
|----------------------------------------------------------------------------------------------------|----------------------------------------------------------------------------------------------------|----------------------------------------------------------------------------------------------------|-----------------------------------------------------|----------------------------------------------------------------------------------------------------|
| elect Items                                                                                                    | 3                                                                                                    |                                                                                                    |                                                     |                                                                                                    |
| d items to your o                                                                                                    | eart by entering quantities and clicking <b>Add to Cart</b> .                                                                                                    | uontition oro addad                                                                                                    | to your oart f                                      | irat                                                                                                    |
| r template docur                                                                                                    | nents, click <b>configure</b> to set up the template and add it to your cart. All items with c                                                                                                    | quantities are added                                                                                                    | to your cart i                                      | irst.                                                                                                    |
| Item Search                                                                                                    |                                                                                                    |                                                                                                    |                                                     | Search Clear                                                                                                    |
| Search                                                                                                    | arab Critaria                                                                                                    | Rows Per Page                                                                                                    | 100 •                                               |                                                                                                    |
| snow Auvanceu Se                                                                                                    | arch chitena                                                                                                    | Sort By                                                                                                    | Item                                                | ✓ A-Z ✓                                                                                                    |
|                                                                                                    | Anotomy Illustrations Book                                                                                                    |                                                                                                    |                                                     |                                                                                                    |
|                                                                                                    | Updated 05/22/19                                                                                                    |                                                                                                    |                                                     | \$15.00                                                                                                    |
| As many Itemation                                                                                                    | A great guide to aid in studying anatomy! Created by former pre-doctoral anator<br>Toben Tomasino, Labelled anatomy drawings are followed by unlabelled drawin                                                                                                    | my fellow, Emily                                                                                                    | Qty 1                                               | Add to Cart                                                                                                    |
| 25                                                                                                    | yourself.                                                                                                    | igo tilat you ourrabel                                                                                                    |                                                     |                                                                                                    |
|                                                                                                    | Please note: Emily Tchen-Tomasino completed the Pre-doctoral Anatomy Fellow                                                                                                    | wship from 2016 to                                                                                                    |                                                     |                                                                                                    |
| •                                                                                                    | 2018. During the fellowship, she created these illustrations as a study tool for m<br>may create copies to aid in studying, but please do not distribute to anyone out:                                                                                                    | nedical students. You<br>side of Rocky Vista                                                                                                    |                                                     |                                                                                                    |
|                                                                                                    | University.                                                                                                    |                                                                                                    |                                                     |                                                                                                    |
| A.                                                                                                    | Dr. George's Brainstem and Spinal Cord Cross Sections (laminated and spiral bound)                                                                                                    |                                                                                                    |                                                     | \$29.75                                                                                                    |
| trainsteny-afet Spina Cost                                                                                                    | Each page laminated with spiral binding                                                                                                    |                                                                                                    | 0                                                   |                                                                                                    |
| P Babeled Stansed Sides                                                                                                    | Each page of this book is lanninged for easy studying with an exportance:                                                                                                    |                                                                                                    | Qty                                                 | Add to Cart                                                                                                    |
| 6                                                                                                    |                                                                                                    |                                                                                                    |                                                     |                                                                                                    |
|                                                                                                    | Dr. George's Brainstem and Spinal Cord Cross Sections (spiral bound with additional                                                                                                    | clear cover)                                                                                                    |                                                     | \$8.25                                                                                                    |
| traincervered Spinal Cord                                                                                                    | Extra Clear Cover<br>Printed on regular paper. An extra plastic clear cover is included so you can pract                                                                                                    | ctice with expo                                                                                                    | Oty                                                 | Add to Cast                                                                                                    |
| P Datheled Scanned Sides                                                                                                    | markers.                                                                                                    |                                                                                                    | QUY                                                 | Add to Cart                                                                                                    |
| C                                                                                                    | k                                                                                                    |                                                                                                    |                                                     |                                                                                                    |
| t a                                                                                                    | Draw It to Know It Companion Guide                                                                                                    |                                                                                                    |                                                     | \$25.00                                                                                                    |
| Den series                                                                                                    | This is a complication of 23 Draw it to know it subject tutorials.                                                                                                    |                                                                                                    | Oty 1                                               | Add to Cart                                                                                                    |
| 820 Marine Same                                                                                                    |                                                                                                    |                                                                                                    | -91.                                                |                                                                                                    |
|                                                                                                    |                                                                                                    |                                                                                                    |                                                     |                                                                                                    |
|                                                                                                    | [1-4] of [4]                                                                                                    |                                                                                                    |                                                     |                                                                                                    |
|                                                                                                    | Add All to Cart                                                                                                    |                                                                                                    |                                                     |                                                                                                    |
|                                                                                                    |                                                                                                    |                                                                                                    |                                                     |                                                                                                    |
| alaat Itama                                                                                                    |                                                                                                    | Home > Ca                                                                                                    | talog > Study R                                     | esources > All Folders                                                                                                    |
| elect Items                                                                                                    | at by entering quantities and clicking Add to Cart                                                                                                    | Home > Ca                                                                                                    | talog > Study R                                     | esources > All Folders                                                                                                    |
| elect Items<br>Id items to your c<br>r template docun                                                                                                    | art by entering quantities and clicking <i>Add to Cart.</i><br>rents, click <i>Configure</i> to set up the template and add it to your cart. All items with qu                                                                                                    | Home > Ca                                                                                                    | talog > Study R<br>D your cart fir                  | esources > All Folders                                                                                                    |
| elect Items<br>Id items to your a<br>r template docun<br>tem Search                                                                                                    | art by entering quantities and clicking <i>Add to Cart</i> .<br>nents, click <i>Configure</i> to set up the template and add it to your cart. All items with qu                                                                                                    | Home > Ca<br>uantities are added to                                                                                                    | talog > Study R<br>> your cart fir                  | esources > All Folders<br>st.<br>Seerch Clear                                                                                                    |
| elect Items<br>Id items to your c<br>r template docum<br>tem Search<br>Search                                                                                                    | art by entering quantities and clicking <i>Add to Cart</i> .<br>nents, click <i>Configure</i> to set up the template and add it to your cart. All items with qu                                                                                                    | Home > Ca<br>uantities are added to<br>Rows Per Page [                                                                                                    | talog > Study R<br>> your cart fir<br>100 •         | esources > All Folders<br>st.<br>Search Clear                                                                                                    |
| elect Items<br>Id items to your o<br>r template docun<br>tem Search<br>Search<br>how Advanced Sei                                                                                                    | art by entering quantities and clicking <i>Add to Cart</i> .<br>nents, click <i>Configure</i> to set up the template and add it to your cart. All items with qu<br>arch Criteria                                                                                                    | Home > Ca<br>uantities are added to<br>Rows Per Page<br>Sort By                                                                                                    | talog > Study R<br>o your cart fir<br>100 ▼         | esources > All Folders<br>st.<br>Search Clear                                                                                                    |
| elect Items<br>Id items to your o<br>r template docun<br>tem Search<br>Search<br>how Advanced Sei                                                                                                    | art by entering quantities and clicking <i>Add to Cart</i> .<br>nents, click <i>Configure</i> to set up the template and add it to your cart. All items with qu<br>arch Critteria                                                                                                    | Home > Ca<br>uantities are added to<br>Rows Per Page<br>Sort By                                                                                                    | talog > Study R<br>> your cart fir<br>100 •         | esources > All Folders<br>st.<br>Search Clear                                                                                                    |
| elect items<br>dd items to your c<br>r template docun<br>item Search<br>Search<br>how Advanced Sei                                                                                                    | art by entering quantities and clicking <i>Add to Cart</i> .<br>nents, click <i>Configure</i> to set up the template and add it to your cart. All items with qu<br>arch Criteria                                                                                                    | Home>Ca<br>uantities are added to<br>Rows Per Page [<br>Sort By [                                                                                                    | talog > Study R<br>> your cart fir<br>100 •         | esources > All Folders<br>st.<br>Search Clear<br>A-Z \u2212<br>\$15.00                                                                                    |
| elect Items<br>Id items to your or<br>r template docum<br>tem Search<br>how Advanced Ser                                                                                                    | art by entering quantities and clicking <i>Add to Cart</i> .<br>nents, click <i>Configure</i> to set up the template and add it to your cart. All items with que<br>arch Criteria<br>Anatomy Illustrations Book<br>Updated 05/22/19<br>A great guide to aid in studying anatomy! Created by former pre-doctoral anatom                                                                                                    | Home > Ca<br>uantities are added to<br>Rows Per Page [<br>Sort By [                                                                                                    | talog>Study R<br>o your cart fir<br>100 ▼<br>Item   | esources > All Folders<br>st.<br>Search Clear<br>A-Z V<br>\$15.00<br>1 In Cart                                                                            |
| elect items<br>dd items to your o<br>r template docun<br>item Search<br>Search<br>how Advanced Sei                                                                                                    | art by entering quantities and clicking <i>Add to Cart</i> .<br>nents, click <i>Configure</i> to set up the template and add it to your cart. All items with que<br>with Criteria<br>Anatomy Illustrations Book<br>Updated 05/22/19<br>A great guide to aid in studying anatomy! Created by former pre-doctoral anatom<br>Tchen Tomasino. Labelled anatomy drawings are followed by unlabelled drawing<br>yourself.                                                                                                    | Home > Ca<br>uantities are added to<br>Rows Per Page [<br>Sort By [<br>hy fellow, Emily<br>js that you can label                                                                     | talog>Study R<br>o your cart fir<br>100 •           | esources > All Folders<br>st.<br>Search Clear<br>AZ ><br>\$15.00<br>1 In Cart                                                                             |
| elect Items<br>Id items to your or<br>r template docum<br>tem Search<br>how Advanced Ser                                                                                                    | art by entering quantities and clicking <i>Add to Cart</i> .<br>nents, click <i>Configure</i> to set up the template and add it to your cart. All items with que<br>work <u>Criteria</u><br>Anatomy Illustrations Book<br>Updated 05/22/19<br>A great guide to aid in studying anatomy! Created by former pre-doctoral anatom<br>Tchen Tomasino. Labelled anatomy drawings are followed by unlabelled drawing<br>yourself.<br>Please note: Emily Tchen-Tomasino completed the Pre-doctoral Anatomy Fellow                                                                                                    | Home > Ca<br>uantities are added to<br>Rows Per Page [<br>Sort By [<br>ny fellow, Emily<br>js that you can label<br>ship from 2016 to                                                | talog>Study R<br>> your cart fir<br>100 •           | esources > All Folders<br>st.<br>Search Clear<br>A Z V<br>\$15.00<br>1 In Cart                                                                            |
| elect Items<br>Id items to your o<br>r template docum<br>tem Search<br>how Advanced Search                                                                                                    | art by entering quantities and clicking <i>Add to Cart</i> .<br>nents, click <i>Configure</i> to set up the template and add it to your cart. All items with que<br>with Criteria<br>Anatomy Illustrations Book<br>Updated 05/22/19<br>A great guide to aid in studying anatomyl Created by former pre-doctoral anatom<br>Tchen Tomasino. Labelled anatomy drawings are followed by unlabelled drawing<br>yourself.<br>Please note: Emily Tchen-Tomasino completed the Pre-doctoral Anatomy Fellow<br>2018. During the fellowship, she created these illustrations as a study tool for me<br>many creater onios to aid in studying but please do not distribute to anoone out                                                                                                    | Home > Ca<br>uantities are added to<br>Rows Per Page (<br>Sort By (<br>sy fellow, Emily<br>js that you can label<br>ship from 2016 to<br>edical students. You<br>ide of Borky Wista  | talog>Study R<br>> your cart fir<br>100 •           | esources > All Folders<br>st.<br>Search Clear<br>A Z ><br>\$15.00<br>1 In Cart                                                                            |
| elect Items<br>Id items to your of<br>r template docum<br>tem Search<br>how Advanced Ser<br>Now Advanced Ser                                                                                                    | art by entering quantities and clicking <i>Add to Cart</i> .<br>nents, click <i>Configure</i> to set up the template and add it to your cart. All items with que<br>with <u>Criteria</u><br>Anatomy Illustrations Book<br>Updated 05/22/19<br>A great guide to aid in studying anatomyl Created by former pre-doctoral anatom<br>Tchen Tomasino. Labelled anatomy drawings are followed by unlabelled drawing<br>yourself.<br>Please note: Ernily Tchen-Tomasino completed the Pre-doctoral Anatomy Pellow<br>2018. During the fellowship, she created these illustrations as a study tool for me<br>may create copies to aid in studying, but please do not distribute to anyone outsi<br>University.                                                                                                    | Home > Ca<br>uantities are added to<br>Rows Per Page [<br>Sort By [<br>hy fellow, Emily<br>js that you can label<br>ship from 2016 to<br>edical students. You<br>ide of Rocky Vista  | talog > Study R<br>> your cart fir<br>100 •         | esources > All Folders<br>st.<br>Search Clear<br>AZ ><br>\$15.00<br>1 In Cart                                                                             |
| elect Items<br>Id items to your o<br>r template docun<br>tem Search<br>how Advanced Ser<br>Now Advanced Ser                                                                                                    | art by entering quantities and clicking <i>Add to Cart</i> .<br>nents, click <i>Configure</i> to set up the template and add it to your cart. All items with que<br>with Criteria<br>Antomy Illustrations Book<br>Updated 05/22/19<br>A great guide to aid in studying anatomyl Created by former pre-doctoral anatom<br>Tchen Tomasino. Labelled anatomy drawings are followed by unlabelled drawing<br>yourseff.<br>Please note: Emily Tchen-Tomasino completed the Pre-doctoral Anatomy Fellow<br>2018. During the fellowship, she created these illustrations as a study tool for me<br>uny create cojes to aid in studying, but please do not distribute to anyone outsi<br>University.                                                                                                    | Home > Ca<br>uantities are added to<br>Rows Per Page [<br>Sort By [<br>hy fellow, Emily<br>js that you can label<br>ship from 2016 to<br>edical students. You<br>ide of Rocky Vista  | talog > Study R<br>> your cart fir<br>100 •<br>Item | esources > All Folders<br>st.<br>Search Clear<br>A-Z ><br>\$15.00<br>1 ln Cart                                                                            |
| elect Items<br>id items to your of<br>r template docun<br>tem Search<br>how Advanced Ser<br>Now Advanced Ser<br>Now Engineering<br>engineering<br>engin                                                                                                    | art by entering quantities and clicking <i>Add to Cart</i> .  hents, click <i>Configure</i> to set up the template and add it to your cart. All items with que work Criteria                                                                                                    | Home > Ca<br>uantities are added to<br>Rows Per Page [<br>Sort By [<br>hy fellow, Emily<br>js that you can label<br>ship from 2016 to<br>edical students. You<br>ide of Rocky Vista  | talog > Study R                                     | esources > All Folders<br>st.<br>Search Clear<br>A-Z ><br>\$15.00<br>1 ln Cart<br>\$29.75                                                                 |
| elect Items<br>di items to your o<br>r template docun<br>tem Search<br>how Advanced Sea                                                                                                    | art by entering quantities and clicking <i>Add to Cart.</i><br>hents, click <i>Configure</i> to set up the template and add it to your cart. All items with que<br>with Criteria<br>Agreat guide to aid in studying anatomyl Created by former pre-doctoral anatom<br>The Tomasino. Labelled anatomy drawings are followed by unlabelled drawing<br>yourself.<br>Please note: Emily Tchen-Tomasino completed the Pre-doctoral Anatomy Pellow<br>2018. During the fellowship, she created these illustrations as a study tool for me<br>may create copies to aid in studying, but please do not distribute to anyone outsi<br>University.<br>Dr. George's Brainstem and Spinal Cord Cross Sections (laminated and spiral bound)<br>Each page laminated with spiral binding<br>Each page of this book is laminated for easy studying with an expo marker!                                                                                                    | Home > Ca<br>uantities are added to<br>Rows Per Page [<br>Sort By [<br>hy fellow, Emily<br>ja that you can label<br>ship from 2016 to<br>delical students. You<br>ide of Rocky Vista | taiog > Study R<br>o your cart fir<br>100 •<br>Item | esources > All Folders<br>st.<br>St.<br>ArZ ><br>\$15.00<br>1 ln Cart<br>\$29.75<br>\$29.75                                                               |
| elect Items<br>di items to your o<br>r template docun<br>tem Search<br>how Advanced Sea<br>www.dwanced Sea<br>www.dwanced Sea<br>wwww.dwanced Sea<br>wwww.dwanced Sea<br>wwww.dwanced Sea<br>www.dwanced                                                                                                    | art by entering quantities and clicking <i>Add to Cart.</i><br>rents, click <i>Configure</i> to set up the template and add it to your cart. All items with qu<br>arch <u>Criteria</u><br><u>A great guide to aid in studying anatomy Created by former pre-doctoral anatom</u><br><u>The Tomasino. Labelled anatomy drawings are followed by unlabelled drawing</u><br>yourself.<br>Please note: Emily Tchen-Tomasino completed the Pre-doctoral Anatomy Pellow<br>2018. During the fellowship, she created these illustrations as a study tool for me<br>may create copies to aid in studying, but please do not distribute to anyone outsi<br>University.<br>Dr. George's Brainstem and Spinal Cord Cross Sections (laminated and spiral bound)<br>Each page of this book is laminated for easy studying with an expo marked                                                                                                    | Home > Ca<br>uantities are added to<br>Rows Per Page [<br>Sort By [<br>Ny fellow, Emily<br>js that you can label<br>ship from 2016 to<br>edical atudents. You<br>ide of Rocky Vista  | talog > Study R<br>o your cart fir<br>100 •<br>Item | esources > All Folders<br>st.<br>Search Clear<br>AZ<br>\$15.00<br>1 In Cart<br>\$29.75<br>Add to Cart                                                     |
| elect Items<br>dd items to your o<br>r template docun<br>tem Search<br>how Advanced Se                                                                                                    | art by entering quantities and clicking <i>Add to Cart.</i><br>rents, click <i>Configure</i> to set up the template and add it to your cart. All items with quarties, click <i>Configure</i> to set up the template and add it to your cart. All items with quarties (Criteria)<br><b>Add Section 2019</b><br>A great guide to aid in studying anatomy! Created by former pre-doctoral anatom The anatom of the studying anatomy dreated by unlabelled anatomy gourself.<br>Please note: Emily Tchen-Tomasino completed the Pre-doctoral Anatomy Pellow 2018. During the fellowship, sho created these illustrations as a study tool for me may create copies to aid in studying, but please do not distribute to anyone outsi University.<br><b>Dr. George's Brainstem and Spinal Cord Cross Sections (laminated and spiral bound)</b><br>Each page of this book is laminated for easy studying with an expo marker!<br><b>Dr. George's Brainstem and Spinal Cord Cross Sections (spiral bound with additional clips)</b>                                                                                                    | Home > Ca<br>uantities are added to<br>Rows Per Page [<br>Sort By [<br>hy fellow, Emily<br>js that you can label<br>ship from 2016 to<br>elical students. You<br>ide of Rocky Vista  | talog > Study R<br>) your cart fir<br>100 •<br>Item | esources > All Folders<br>st.<br>Search Clear<br>AZ<br>\$15.00<br>1 ln Cart<br>\$29.75<br>Add to Cart<br>\$8.25                                           |
| elect Items<br>di Items to your o<br>r template docun<br>tem Search<br>how Advanced Sea<br>www.electronic<br>electronic<br>tem Search<br>how Advanced Sea<br>www.electronic<br>electronic<br>template docun<br>template docun<br>template docu                                       | art by entering quantities and clicking <i>Add to Cart</i> . Tents, click <i>Configure</i> to set up the template and add it to your cart. All items with que arch Criteria  Anatomy Illustrations Book  Updated 05/22/19  A great guide to aid in studying anatomy! Created by former pre-doctoral anatom Tchen Tomasino. Labelled anatomy drawings are followed by unlabelled drawing yourself.  Please note: Emily Tchen-Tomasino completed the Pre-doctoral Anatomy Fellow 2018 During the fellowship, she created these illustrations as a study loof for m may create copies to aid in studying, but please do not distribute to anyone outsi University.  Dr. George's Brainstem and Spinal Cord Cross Sections (laminated and spiral bound) Each page of this book is laminated for easy studying with an expo marker!  Dr. George's Brainstem and Spinal Cord Cross Sections (spiral bound with additional cl Extra Clear Cover Printe On regular paper. An extra plastic clear cover is included to usu can pred                                                                                                    | Home > Ca<br>uantities are added to<br>Rows Per Page<br>Sort By<br>In fellow, Emily<br>ja that you can label<br>ship from 2016 to<br>edical students. You<br>ide of Rocky Vista      | talog > Study R<br>o your cart fir<br>100 v<br>Item | esources > All Folders<br>st.<br>Search Clear<br>A-Z<br>\$15.00<br>1 ln Cart<br>\$29.75<br>\$ Add to Cart<br>\$8.25                                       |
| elect Items<br>Id items to your of<br>r template docum<br>tem Search<br>how Advanced Sei<br>Search<br>how Advanced Sei<br>Company<br>Company<br>Com | Anatomy Illustrations Book Updated 05/22/19 Agreat guide to aid in studying anatomy! Created by former pre-doctoral anatom Tchen Tomasino. Labelled anatomy drawings are followed by unlabelled drawing yourself. Please note: Emily Tohen-Tomasino completed the Pre-doctoral Anatomy Fellow 2018. During the fellowship, she created these illustrations as a study tool for me may create copies to aid in studying, but please do not distribute to anyone outsi University. Dr.George's Brainstem and Spinal Cord Cross Sections (laminated and spiral bound) Each page of this book is laminated for easy studying with an expo marker! Dr.George's Brainstem and Spinal Cord Cross Sections (spiral bound with additional of Extra Clear Cover Printed on regular paper. An extra plastic clear cover is included so you can prace markers.                                                                                                    | Home > Ca<br>uantities are added to<br>Rows Per Page [<br>Sort By [<br>In fellow, Emily<br>jos that you can label<br>ship from 2016 to<br>edical atudents. You<br>ide of Rocky Vista | talog > Study R<br>o your cart fir<br>100 v<br>Item | esources > All Folders<br>st.<br>Search Clear<br>A-Z<br>\$15.00<br>1 In Cart<br>\$29.75<br>\$ Add to Cart<br>\$8.25<br>\$ Add to Cart                     |
| elect Items<br>Id items to your of<br>remplate docum<br>tem Search<br>how Advanced Sea<br>Internet Search<br>Internet Search<br>Internet Se                                                                                                    | A great guide to aid in studying anatomyl Created by former pre-doctoral anatom<br>roths, click Configure to set up the template and add it to your cart. All items with quere<br>arch Criteria<br>Anatomy Illustrations Book<br>Updated 05/22/19<br>A great guide to aid in studying anatomyl Created by former pre-doctoral anatom<br>Tchen Tomasino. Labelled anatomy drawings are followed by unlabelled drawing<br>yourself.<br>Please note: Emily Tchen-Tomasino completed the Pre-doctoral Anatomy Fellow<br>2018. During the fellowahip, she created these illustrations as a study tool for me<br>may create copies to aid in studying, but please do not distribute to anyone outsi<br>University.<br>Dr.George's Brainstem and Spinal Cord Cross Sections (laminated and spiral bound)<br>Each page of this book is laminated for easy studying with an expo marker!<br>Dr.George's Brainstem and Spinal Cord Cross Sections (spiral bound with additional client Cord Cross Sections (spiral bound with additional client C | Home > Ca<br>uantities are added to<br>Rows Per Page [<br>Sort By [<br>ny fellow, Emily<br>pa that you can label<br>ship from 2016 to<br>edical students. You<br>ide of Rocky Vista  | talog > Study R                                     | esources > All Folders<br>st.<br>Search Clear<br>A-Z<br>\$15.00<br>1 In Cart<br>\$29.75<br>\$4.dd to Cart<br>\$8.25<br>Add to Cart                        |
| elect Items<br>ditems to your of<br>r template docum<br>Item Search<br>how Advanced Ser<br>work of the search<br>work of the search<br>work                                                                                                    | art by entering quantities and clicking <i>Add to Cart</i> . hents, click <i>Configure</i> to set up the template and add it to your cart. All items with que hents, click <i>Configure</i> to set up the template and add it to your cart. All items with que here the criteria  Anstomy Illustrations Book Updated 05/22/19 A great guide to aid in studying anatomy! Created by former pre-doctoral anatom Tchen Tomasino. Labelled anatomy drawings are followed by unlabelled drawing yourself. Please note: Emily Tchen-Tomasino completed the Pre-doctoral Anatomy Fellow 2018. During the fellowabile, she created these illustrations as a study tool for me may create copies to aid in studying, but please do not distribute to anyone outsi University. Dr.George's Brainstem and Spinal Cord Cross Sections (apiral bound) Each page of this book is laminated for easy studying with an expo marker! Dr.George's Brainstem and Spinal Cord Cross Sections (spiral bound with additional cl Extra Clear Cover Printed on regular paper. An extra plastic clear cover is included so you can precl markers. Draw It to Know It Companion Guide                                                                                                    | Home > Ca<br>uantities are added to<br>Rows Per Page<br>Sort By<br>In y fellow, Emily<br>Ja that you can label<br>ship from 2016 to<br>edical students. You<br>ide of Rocky Vista    | talog > Study R                                     | esources > All Folders<br>st.<br>Search Clear<br>A-Z ><br>\$15.00<br>1 in Cart<br>\$29.75<br>\$4.dd to Cart<br>\$8.25<br>Add to Cart<br>\$25.00           |
| elect Items<br>dd items to your o<br>tremplate docum<br>Item Search<br>Search<br>New Advanced Sea<br>New Your Search<br>New Your Search<br>Ne                                                                                                    | art by entering quantities and clicking <i>Add to Cart</i> .  hents, click <i>Configure</i> to set up the template and add it to your cart. All items with que with Criteria  Antomy Illustrations Book Updated 05/22/19  A great guide to aid in studying anatomyl Created by former pre-doctoral anatom Tchen Tomasino. Labelled anatomy drawings are followed by unlabelled drawing yourself.  Please note: Emily Tchen-Tomasino completed the Pre-doctoral Anatomy Fellow 2018. During the fellowship, she created these illustrations as a study tool for me Units. During the fellowship, but please do not distribute to anyone outsi Units. During the fellowship, but please do not distribute to anyone outsi Units and Spinal Cord Cross Sections (laminated and apiral bound) Each page laminated with spiral binding Each page of this book is laminated for easy studying with an expo marker!  Dr. George's Brainstem and Spinal Cord Cross Sections (spiral bound with additional cl Extra Clear Cover Printed on regular paper. An extra plastic clear cover is included so you can precimarkers.  Draw It to Know It Companion Guide This is a compilation of 23 Draw it to Know It subject tutorials.                                                                                                    | Home > Ca<br>uantities are added to<br>Rows Per Page<br>Sort By [<br>ny fellow, Emily<br>as that you can label<br>ship from 2016 to<br>edical students. You<br>ide of Rocky Vista    | talog > Study R                                     | esources > All Folders<br>st.<br>Search Clear<br>AZ<br>\$15.00<br>1 ln Cart<br>\$29.75<br>Add to Cart<br>\$8.25<br>\$4.4d to Cart<br>\$25.00<br>1 ln Cart |

[1-4] of [4]

6. Click the **shopping cart icon** to go to your shopping cart.

| Orders Manage Files                               |                                                                                                    |                                                                                                    | ₩ CART [2]                             |
|---------------------------------------------------|----------------------------------------------------------------------------------------------------|----------------------------------------------------------------------------------------------------|----------------------------------------|
| <ol> <li>Acting on behalf of</li> </ol>           | fjane.smith                                                                                                    |                                                                                                    |                                        |
|                                                   |                                                                                                    | Home > C                                                                                                    | atalog > Study Resources > All Folders |
| Select Items                                      |                                                                                                    |                                                                                                    |                                        |
| Add items to your cart b<br>For template document | by entering quantities and clicking <b>Add to Cart</b> .<br>s, click <b>Configure</b> to set up the template and add it to your cart. All items with o                                                                                                    | uantities are added t                                                                                          | to your cart first.                    |
| Item Search                                       |                                                                                                    |                                                                                                    | Search Clear                           |
| Search                                            |                                                                                                    | Rows Per Page                                                                                                  | 100 •                                  |
| Show Advanced Search                              | Criteria                                                                                                    | Sort By                                                                                                    | Item V A-Z V                           |
|                                                   | hatomy Illustrations Book     Updated 05/22/19     A great guide to aid in studying anatomy! Created by former pre-doctoral anator     Tchen Tomasino. Labelled anatomy drawings are followed by unlabelled drawin     yourself.     Please note: Emily Tchen-Tomasino completed the Pre-doctoral Anatomy Fellov     2018. During the fellowship, she created these illustrations as a study tool for m     may create copies to aid in studying, but please do not distribute to anyone out:     University. | ny fellow, Emily<br>gs that you can label<br>vship from 2016 to<br>vedical students. You<br>ide of Rocky Vista | <b>\$15.00</b><br>1 In Cart            |

7. Enter a name for your order and then click **Continue**. (Ex: Anatomy Study Resources)

| Item 1                                                           |              |                                                                                                    |                                                 |
|------------------------------------------------------------------|--------------|----------------------------------------------------------------------------------------------------|-------------------------------------------------|
| Anatomy Illustration:                                            | Provide an O | rder Name                                                                                                    |                                                 |
| Assessment Elementices Updated 05/22/19                          | Order name   | Anatomy Study Resources                                                                                                    |                                                 |
| ✓ To Pages                                                       |              | Please enter a meaningful name to help the print center identify the<br>order, and to help with future reordering.<br>Continue                                                        |                                                 |
| Print Options           Print Options           Preview Document |              | Print Color, 1-Sided, 8.5x11, 24lb, Standard White, Ce<br>Instructions: This is a catalog item. Check inven<br>KEEP file saved in the Fiery Hold Queue or print<br>No scaling needed. | nter<br>tory before printi<br>the "Print Ready" |

8. Check your order quantity.

| Item 1                 | Anatomy Illustrations Book<br>Updated 05/22/19<br>75 Pages |                                                                                                    | Continue Shopping                                               |
|------------------------|------------------------------------------------------------|----------------------------------------------------------------------------------------------------|-----------------------------------------------------------------|
| Print Options          | Print                                                      | Color, 1-Sided, 8.5x11, 24lb, Standard White, Center<br>Instructions: This is a catalog item. Check inventory before pr<br>KEEP file saved in the Fiery Hold Queue or print the "Print Rea<br>No scaling needed. | rinting. If needed, print the<br>rdy" file saved in this order. |
|                        | Binding (Staple, Spiral, Hole Punch)<br>Covers             | Plastic Coil / Spiral, Black (05-120 pages)<br>Front - 8.5x11, Clear Plastic Cover (no printing), Blank Cover<br>Back - 8.5x11, Black Cover, Blank Cover                                                         |                                                                 |
| Enter special instruct | tions for this item.                                       |                                                                                                    |                                                                 |
| Item 2                 | Draw Mar Krow M Companies Cuida                            |                                                                                                    | Continue Shopping                                               |
| () Lines of the bar    | 232 Pages                                                  |                                                                                                    | Quantity 1                                                      |
| Print Options          | Print                                                      | Color, 2-Sided (Open to Left), 8.5x11, 24lb, Standard White, C<br>Instructions: This is a catalog item. Check inventory before p<br>KEEP file saved in the Fiery Hold Queue (scale 95%). Use a 16                | enter<br>rinting. If needed, print the<br>mm spiral coil.       |
|                        | Binding (Staple, Spiral, Hole Punch)                       | Plastic Coil / Spiral, Black (05-120 pages)                                                                                                    |                                                                 |
|                        | Covers                                                     | Front - 8.5x11, Clear Plastic Cover (no printing), Blank Cover<br>Back - 8.5x11, Black Cover, Blank Cover                                                                                                    |                                                                 |
| Enter special instruct | tions for this item.                                       |                                                                                                    |                                                                 |

#### 9. SHIPPING

All print orders are shipped to either the **Utah or Colorado Campus for pick up**. Make sure the correct campus is selected for your order. In addition, you can click the **calendar icon** to select a date when you want your order to be ready by. If needed, you can also add shipping instructions.

| Shipping Information                                                                                                    |       |                                                                                                    |            |                                                                  |  |
|----------------------------------------------------------------------------------------------------|-------|----------------------------------------------------------------------------------------------------|------------|------------------------------------------------------------------|--|
| I would like my order shipped by:                                                                                                    | Thurs | day, January 21, 2021 2:00 PM 🏢                                                                                                    | Note: Only | y dates and times when the Print Center is open may be selected. |  |
| Jane Smith<br>RVU-CO<br>Test Student Account<br>Rocky Vista University<br>Test Account - PA 2022<br>8401 S. Chambers Road<br>Colorado 80134<br>printcenter@rvu.edu | 2     | Select a Shipping Method<br>Hold for Pick Up (CO Campus)<br>Delivery Estimate<br>Thursday, January 21, 2021<br>Enter shipping instructions |            |                                                                  |  |

#### 10. BILLING

Student print orders are billed to student print accounts using generic codes of **00-22222 for the CO Campus and 10-22222 for the UT Campus**. Print accounts are used for academic prints only.

- If you are placing an order for a **student club**, you can click the drop down and select your club.
- If you are placing an order for a **personal print**, you will click the drop down and select **Personal Student Print Job.** Personal print orders are paid for out of pocket by contacting Student Financial Services.

| Billing Information                                                                                                    |                                                                                                    |
|----------------------------------------------------------------------------------------------------|----------------------------------------------------------------------------------------------------|
| Jane Smith<br>RVU-CO<br>Test Student Account<br>Rocky Vista University<br>Test Account - PA 2022<br>8401 S. Chambers Road<br>Parker, Colorado 80134<br>printcenter@rvu.edu | Select Billing Codes for Payment       Click the price to view the cost details         Student Charge Code - CO       00-22222         Account code 00-22222 will charge your RVU printing account. |
|                                                                                                    | Enter billing instructions for this order                                                                                                    |
|                                                                                                    | Start a New Cart         Continue Shopping         Place Order                                                                                                    |

11. If you are satisfied with your order, click **Place Order.** A pop-up will ask if you are sure you want to place your order. If yes, click **Place Order** again.

| 1   | Your total is \$1.04. Click <b>Place Order</b> to approve this price and place the order. |  |
|-----|-------------------------------------------------------------------------------------------|--|
| rse | Cancel Place Order Cen                                                                    |  |
|     |                                                                                           |  |

12. Once your order has been submitted, you will see a **confirmation screen**. In addition, you will get an email receipt followed by an email when the order is ready for pick up.

| Order Submitted                                                                                                    |                                                                                                |                                  |                                     |
|----------------------------------------------------------------------------------------------------|------------------------------------------------------------------------------------------------|----------------------------------|-------------------------------------|
| Your order 9275 has been submitted for proce<br>An order confirmation email will be sent to you (if enabled                           | ssing.<br>).                                                                                   |                                  | Print Receipt                       |
| Order Information                                                                                                    |                                                                                                |                                  |                                     |
| Order Name Anatomy Study Resources                                                                                                    | Order Number                                                                                   | 9275                             |                                     |
| Submitted On 01/27/2021 1:02 PM                                                                                                    | Requested ship date                                                                            | 01/28/2021 2:00 PM               |                                     |
| Customer name Jane Smith [jane.smith]                                                                                                 | Site                                                                                           | RVU Print Center                 |                                     |
|                                                                                                    |                                                                                                |                                  |                                     |
| Ordered Items<br>Ship to Jane Smith                                                                                                   |                                                                                                |                                  |                                     |
| Ordered Items<br>Ship to Jane Smith<br>Oty Item / Form #                                                                              | Workgroup / Folder                                                                             | Price Each                       | Extended Cost                       |
| Ordered Items Ship to Jane Smith Qty Item / Form # 1 Anatomy Illustrations Book                                                       | Workgroup / Folder<br>Study Resources                                                          | Price Each<br>\$15.00            | Extended Cost<br>\$15.00            |
| Ordered Items Ship to Jane Smith Qty Item / Form # 1 Anatomy Illustrations Book Updated 05/22/19                                      | Workgroup / Folder<br>Study Resources<br>Study Resources                                       | Price Each<br>\$15.00            | Extended Cost<br>\$15.00            |
| Ordered Items Ship to Jane Smith Qty Item / Form # 1 Anatomy Illustrations Book Updated 05/22/19 1 Draw It to Know It Companion Guide | Workgroup / Folder<br>Study Resources<br>Study Resources<br>Study Resources                    | Price Each<br>\$15.00<br>\$25.00 | Extended Cost<br>\$15.00<br>\$25.00 |
| Ordered Items Ship to Jane Smith Qty Item / Form # 1 Anatomy Illustrations Book Updated 05/22/19 1 Draw It to Know It Companion Guide | Workgroup / Folder<br>Study Resources<br>Study Resources<br>Study Resources<br>Study Resources | Price Each<br>\$15.00<br>\$25.00 | Extended Cost<br>\$15.00<br>\$25.00 |

Feel free to email <u>printcenter@rvu.edu</u> with any additional questions! If you need to cancel your order, email <u>printcenter@rvu.edu</u>.

### **Print Center: Direct Print**

If you prefer to open your file(s) and click "Print", then this is the option for you! In addition, if you typically have word documents vs. pdf files, then this option will save you some time. These instructions will show you how to download the Print Center Printer Driver (SurePDF) and then order prints through the Print Center by just clicking Print. The SurePDF Printer Driver, converts your files to PDF and then adds them to your shopping cart.

### **Quick Overview**

Login to <u>https://papercut.rvu.edu/user</u>  $\rightarrow$  Download SurePDF Print Driver  $\rightarrow$  Open your file  $\rightarrow$  Print to the printer called, "RVU\_Print\_Center"  $\rightarrow$  Review your print options  $\rightarrow$  Place Order

1. Log in to the Print Center website (https://printcenter.rvu.edu)

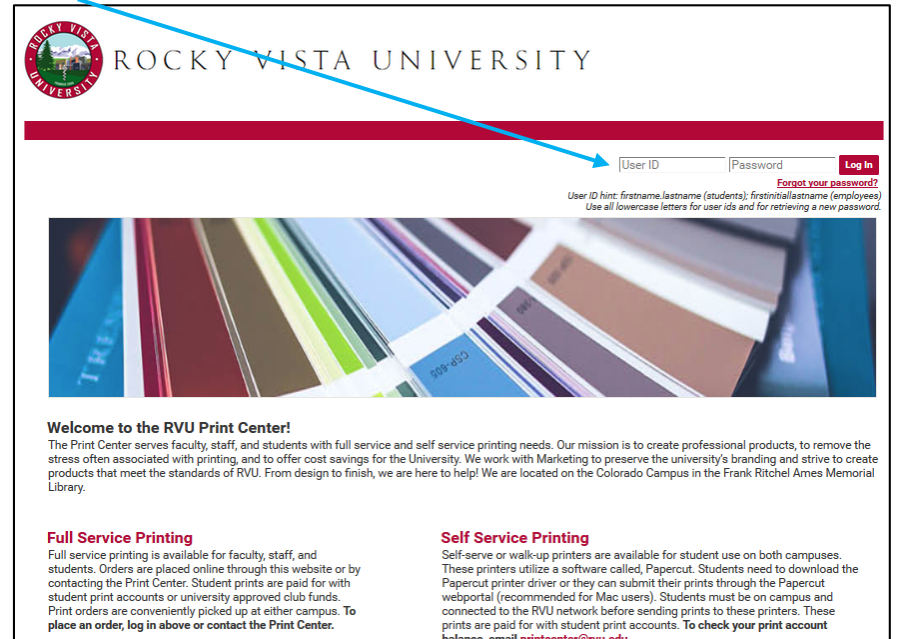

balance, email printcenter@rvu.edu.

2. Go to User Tools and select Print Center Printer Driver.

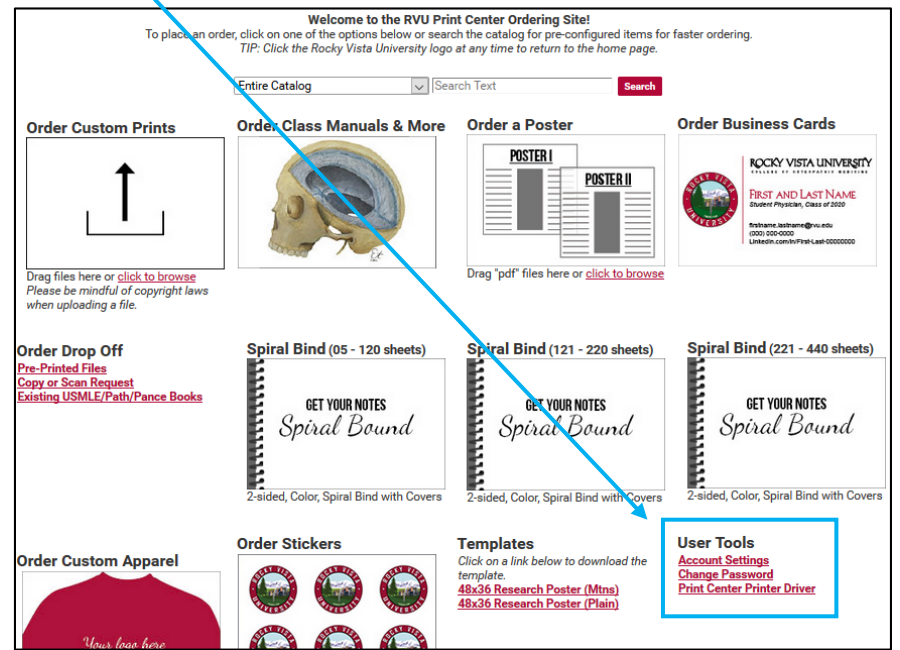

3. Select the appropriate SurePDF download for your operating system and then click **Download SurePDF**.

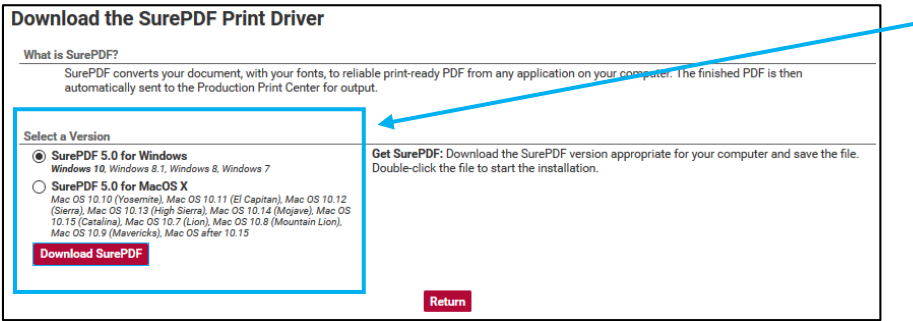

4. Click Save File. Choose where you want to save the file and then click Save. Don't rename the file.

| Opening RVU_Print_Center_SurePDF.exe |           | ×      |
|--------------------------------------|-----------|--------|
| You have chosen to open:             |           |        |
| RVU_Print_Center_SurePDF.exe         |           |        |
| which is: Binary File (93.2 MB)      |           |        |
| from: https://printcenter.rvu.edu    |           |        |
| Would you like to save this file?    |           |        |
|                                      | Save File | Cancel |

5. Once saved, double-click on the file or click open to run the installation. Follow the prompts on the screen for the installation.

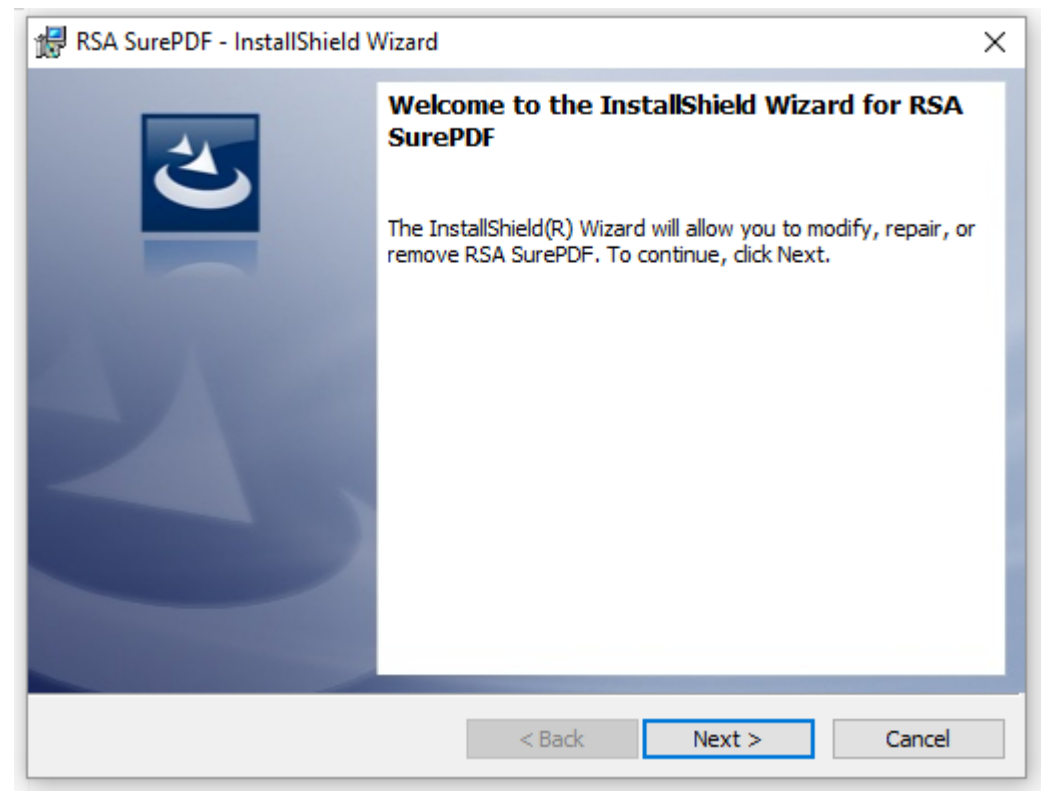

6. Once installation has finished, you will have a new printer called, **RVU\_Print\_Center**. Open the file you would like to print and select the printer called, **RVU\_Print\_Center**. Click **Print**. Once you click Print, your file will be converted to a PDF and you will be redirected to the RVU Print Center Shopping Cart page.

*Note: If you are not logged in, you will be redirected to the Print Center login page. Once you login, you will be redirected to your shopping cart.* 

| Info<br>New<br>Open<br>Save                                     | Print Copies: 1 +                                                                                                    |
|-----------------------------------------------------------------|----------------------------------------------------------------------------------------------------|
| Save As<br>Save as Adobe<br>PDF<br>Print                        | Printer<br>RVU_Print_Center<br>Ready<br>Printer Properties<br>Settings                                                                                                    |
| Share<br>Export                                                 | Print All Pages<br>The whole thing<br>Pages: 0                                                                                                    |
| J∕ Cart                                                         | RSA SurePDF - 20% compl – – ×<br>Processing page 17 of Microsoft Word - Student<br>Printing Guide_FULL_20201209.<br>Close                                                                                                    |
| Select print optio<br>Provide an option<br>Naming your order of | ns, quantity per recipient and billing information. Click "Place Order" to submit your order. Cart ID 9375 nal name for your order, an be helpful for reordering.                                                                                                    |
| Your Selected                                                   | Document1.pdf     Interview     Continue Stepping       Page     8.50x11.00 Inches     Provide an Order Name       Select Preview/Chan     Order name     Quantity       Please enter a meaningful name to help the print center identify the order, and to help with future recidency.     Ordering.       Print Options     Print     Cooting |
| Enter special inst                                              | Change Options tructions for this item.                                                                                                    |

7. **If you would like to add another file to your order,** open the file and print to the **RVU Print Center** printer. Since you already have a file in your shopping cart, you will be asked if you want to create a new shopping cart or add the file to the existing shopping cart. Select **My Cart** and then **Checkout**.

| Print                                                                                                    |                                                                                                    |
|----------------------------------------------------------------------------------------------------|----------------------------------------------------------------------------------------------------|
| Copies 1<br>Print Printer  RVU_Print_Center                                                                                                    | Notes #2                                                                                                    |
| Printer Properties                                                                                                    |                                                                                                    |
| Settings  Print All Pages The whole thing Pages:  Print One Sided Only print on one side of th                                                                                             |                                                                                                    |
| •                                                                                                    |                                                                                                    |
| RSA SurePDF - 20% compl                                                                                                    | – 🗆 X                                                                                                    |
| Processing page 17 of Microso<br>Printing Guide_FULL_2020120                                                                                                    | oft Word - Student<br>19.                                                                                                    |
|                                                                                                    | Close                                                                                                    |
| ↓                                                                                                    |                                                                                                    |
| Add Document to Order                                                                                                    |                                                                                                    |
| Add Document to order                                                                                                    |                                                                                                    |
| Add this document to:      My Cart test     A New Cart                                                                                                    |                                                                                                    |
|                                                                                                    | Continue Shopping Checkout                                                                                                    |
|                                                                                                    |                                                                                                    |
| 2/ Cart<br>Select print options, quartify per recipient and billing information. Click "Flace Order"<br>Order name test                                                                    | to submit your order. Cart 10 937<br>Order Estimate \$0.28                                                                                                    |
| item 1                                                                                                    | Toplace File Continue Shapping                                                                                                    |
| Document 1, pdf 2<br>1 Page<br>8.50/k1.00 Inches<br>Select Preview/Change Options (below) to preview your file and up                                                                      | Unit Profee \$2.13<br>Quantity 1<br>date your print options prior to ordering.                                                                                               |
| Year Schecked Print Options Print Color, 1-Sided, 8,5x11, 24(b, Standard White,                                                                                                    | Center                                                                                                    |
| Exter special instructions for this item.                                                                                                    |                                                                                                    |
| ttem 2<br>→ Dacument2.pdf / TPape<br>8.50x1.00 Inches<br>Select Preview/Change Options (below) to preview your file and upo                                                                | Reduce Title         Contract Minophing           Unit Tricle         \$0.13           Quantity         [1]           date your print options prior to ordering.         [6] |
| Your Selected Print Options         Print Color, 1-Sided, 8.5x11, 248b, Standard White,           Top Preview / Change Options         Print Color, 1-Sided, 8.5x11, 248b, Standard White, | Center                                                                                                    |

### 8. Check your order quantity and review your print settings.

| <b>1</b> Cart<br>Select print options, quantity per recipient and billing information. Click "Place Order" to submit your order.                                                                                                    | Cart ID 9219                                                                                          |
|----------------------------------------------------------------------------------------------------|----------------------------------------------------------------------------------------------------|
| Order name Cardio Notes 🦯                                                                                                    | Order Estimate <u>\$1.04</u>                                                                          |
| Item 1         Blank sheets.pdf /         13 Pages         8.50x11.00 Inches         Select Preview/Change Options (below) to preview your file and update your print options prior to                                                                             | Replace File     Continue Shopping       Unit Price     \$1.04       Quantity     1       > ordering. |
| Your Selected Print Options       Print Color, 1-Sided, 8.5x11, 20lb, Standard Gree         Preview / Change Options       Binding (Staple, Spiral, Hole Punch)       Punch / Left 3         Other Notes       Can this be stapled and three hole punched?       2 | n, Center                                                                                             |

#### 9. SHIPPING

All print orders are shipped to either the **Utah or Colorado Campus for pick up**. Make sure the correct campus is selected for your order. In addition, you can click the **calendar icon** to select a date when you want your order to be ready by. If needed, you can also add shipping instructions.

| Shipping Information                                                                                               |       |                                                                                       |            |                                                                |  |  |
|----------------------------------------------------------------------------------------------------|-------|---------------------------------------------------------------------------------------|------------|----------------------------------------------------------------|--|--|
| I would like my order shipped by:                                                                                  | Thurs | day, January 21, 2021 2:00 PM 🏢                                                       | Note: Only | dates and times when the Print Center is open may be selected. |  |  |
| Jane Smith<br>RVU-CO<br>Test Student Account                                                                       | 2     | Select a Shipping Method<br>Hold for Pick Up (CO Campus)                              | -          |                                                                |  |  |
| Rocky Vista University<br>Test Account - PA 2022<br>8401 S. Chambers Road<br>Colorado 80134<br>printcenter@rvu.edu |       | Delivery Estimate<br>Thursday, January 21, 2021<br><u>Enter shipping instructions</u> |            |                                                                |  |  |

#### 10. BILLING

Student print orders are billed to student print accounts using generic codes of **00-22222 for the CO Campus and 10-22222 for the UT Campus**. Print accounts are used for academic prints only.

- If you are placing an order for a **student club**, you can click the drop down and select your club.
- If you are placing an order for a **personal print**, you will click the drop down and select **Personal Student Print Job.** Personal print orders are paid for out of pocket by contacting Student Financial Services.

| Billing Information                                                                                                    |                                                                                                    |
|----------------------------------------------------------------------------------------------------|----------------------------------------------------------------------------------------------------|
| Jane Smith<br>RVU-CO<br>Test Student Account<br>Rocky Vista University<br>Test Account - PA 2022<br>8401 S. Chambers Road<br>Parker, Colorado 80134<br>printcenter@rvu.edu | Order Estimate       \$1.04         Click the price to view the cost details         Student Charge Code - CO       00-22222         Account code 00-22222 will charge your RVU printing account. |
|                                                                                                    | Enter billing instructions for this order                                                                                                    |
|                                                                                                    | Start a New Cart         Continue Shopping         Place Order                                                                                                    |

11. If you are satisfied with your order, click Place Order. A pop-up will ask if you are sure you want to place your order. If yes, click Place Order again. Once your order has been submitted, you will see a confirmation screen. In addition, you will get an email receipt followed by an email when the order is ready for pick up.

If you have additional questions, please contact the Print Center at printcenter@rvu.edu.

### **Print Center: Customize Default Print Settings**

The default print settings when you upload a file or order a custom print are: color, 1-sided, 8.5x11, and 24lb paper. If you notice that you prefer different print settings for most of your prints, then changing your default print settings will save you some time.

1. Log in to the Print Center website (<u>https://printcenter.rvu.edu</u>)

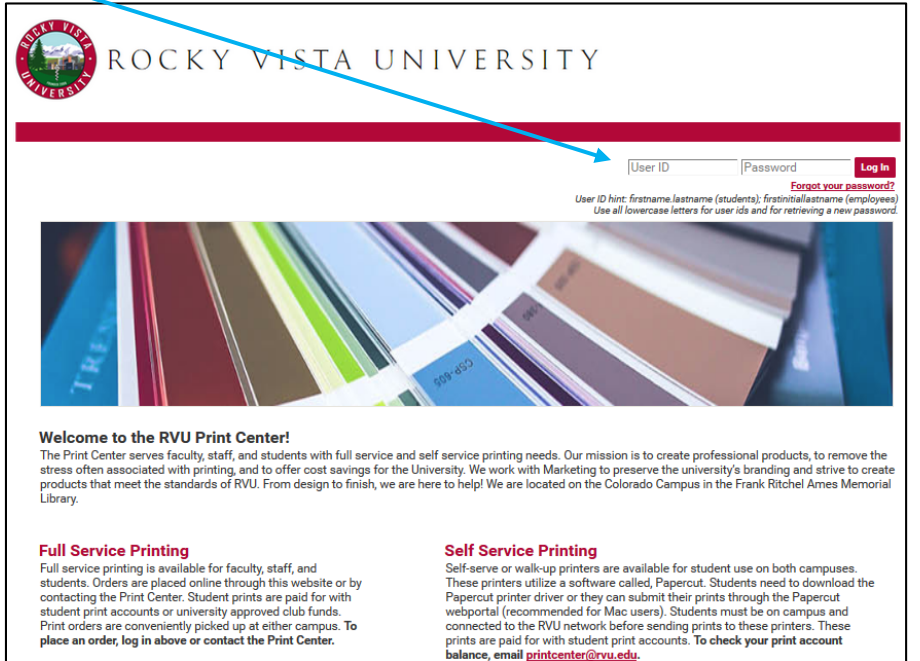

- Home My Account Help | Logout ROCKY VISTA UNIVERSITY Orders Manage Files CART [ 0 ] Welcome to the RVU Print Center Ordering Site! To place an order, click on one of the options below or search the catalog for pre-configured items for faster ordering. TIP: Click the Rocky Vista University logo at any time to return to the home page. Entire Catalog Search Text Search Order Custom Prints **Order Class Manuals & More** Order a Poster **Order Business Cards** POSTER I ROCKY VISTA UNIVERSITY POSTER II FIRST AND LAST NAME CONU.edu st-Last-00 Drag "pdf" files here or <u>click to browse</u> Drag files here or click to browse Please be mindful of copyright laws when uploading a file.
- 2. Click **My Account** on the top right corner of the screen.

3. Scroll to the bottom of the account page to the section called **Print Options**.

| Print Options    |                                             |         |        |                              |  |
|------------------|---------------------------------------------|---------|--------|------------------------------|--|
| Summary Prin     | nt Binding (Staple, Spiral, Hole Punch)     | Folding | Covers | Additional Finishing Options |  |
| Print: Color, 1- | Sided, 8.5x11, 24lb, Standard White, Center | f       |        |                              |  |

4. Select the **Print** tab.

| Print Optio | ons   |                                                                                  |  |
|-------------|-------|----------------------------------------------------------------------------------|--|
| Summary     | Print | Binding (Staple, Spiral, Hole Punch) Folding Covers Additional Finishing Options |  |
| Output      | Color |                                                                                  |  |
| Plex        | 1-S   | ìided ▼                                                                          |  |
| Paper       | Ø 🗆 8 | 8.5x11, 24lb, Standard White 🔹                                                   |  |
| Scaling     | Cer   | nter v                                                                           |  |

- 5. Here you can set your default print settings. For example, if you prefer to have most of your files printed in black and white and double-sided, then select the following options on the **Print** tab:
  - Output = B/W
  - Plex = 2-sided (Open to Left)

| Print Options |                                                                                          |  |  |  |  |  |  |
|---------------|------------------------------------------------------------------------------------------|--|--|--|--|--|--|
| Summar        | y Print Binding (Staple, Spiral, Hole Punch) Folding Covers Additional Finishing Options |  |  |  |  |  |  |
| Output        | t B/W 🗸                                                                                  |  |  |  |  |  |  |
| Plex          | to Left)                                                                                 |  |  |  |  |  |  |
| Paper         | r 🔊 🗆 8.5x11, 24lb, Standard White                                                       |  |  |  |  |  |  |
| Scaling       | Center •                                                                                 |  |  |  |  |  |  |

6. If you prefer to have most of your files, 3-hole punched or stapled, then select the **Binding** tab and select your preferred binding method. In the example below, 3-hole punch was chosen as the default binding option.

Note: This binding option will be applied automatically to every file you upload. If the 3-hole punch option if not compatible with the file you upload (ex: an 11x17 file), then it will be removed. You will also have the option to remove the binding with **Preview/Change Options**. If you don't want 3-hole punching as a default for all of your files, simply choose **None** for your default Binding option.

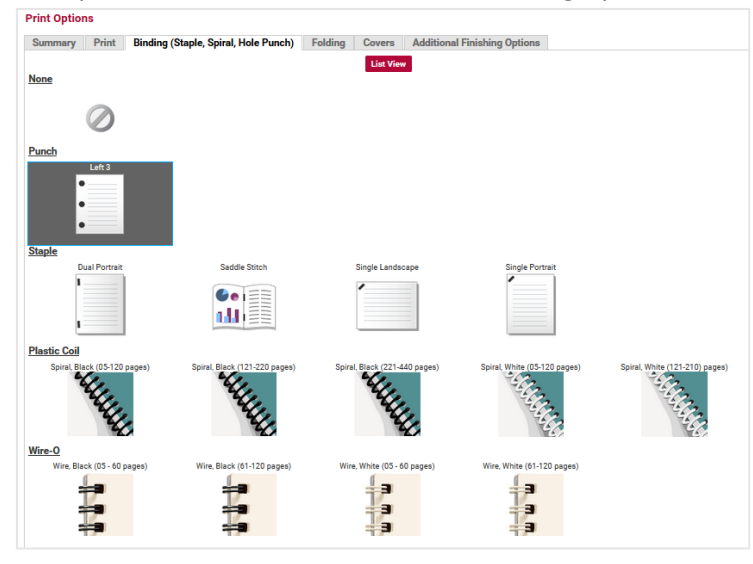

#### Example of 3-hole Punch as the default Binding Option

7. Select the **Summary** tab to see all of your default print settings.

| Print Options                                                                                                    |       |                                      |         |        |                              |  |  |
|----------------------------------------------------------------------------------------------------|-------|--------------------------------------|---------|--------|------------------------------|--|--|
| Summary                                                                                                    | Print | Binding (Staple, Spiral, Hole Punch) | Folding | Covers | Additional Finishing Options |  |  |
| Print: B/W, 2-Sided (Open to Left), 8.5x11, 24lb, Standard White, Center<br>Binding (Staple, Spiral, Hole Punch): Punch / Left 3 |       |                                      |         |        |                              |  |  |

8. If you are satisfied with your default print settings, click the **Save** button located at the bottom of the screen.

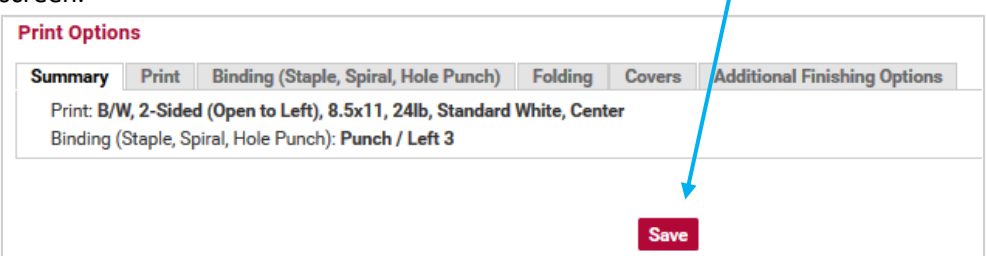

9. Click **Rocky Vista University** at the top of the screen to go back to the home page.

| ROCKY                                                                                                    | VISTA UNIVE                                                                  | RSITY                                               |          |
|----------------------------------------------------------------------------------------------------|------------------------------------------------------------------------------|-----------------------------------------------------|----------|
| Orders Manage Files                                                                                                    |                                                                              | W CA                                                | RT [ 2 ] |
| My Account                                                                                                    |                                                                              | Email Options Print Options Manage Contacts My Work | groups   |
| My Contact Information Modify                                                                                                    |                                                                              | Or select from this contact list Pe                 | rsonal   |
| Address<br>Jane Smith<br>Test Student Account<br>RVU-CO<br>Rocky Vista University<br>Test Account - PA 2022<br>8401 S. Chambers Road<br>Parker, Colorado 80134 | Phone / Email<br>printcenter@rvu.edu<br>User ID jane.smith<br>Preferred Site | Change Password                                     |          |

10. Now, when you upload files using **Order Custom Prints**, all of your files will be set to print with your new default print settings.

In the following example, I uploaded two files. As you can see in the shopping cart picture, both files are set to be printed B/W, 2-sided, and 3 hole punched on 24lb 8.5x11 paper. This was accomplished without clicking **Preview/Change Options**.

| ROCKY                                                                                                    | VISTA UNIN                                                                                                   | / E R S I T Y                                                                                               |                                                                                                    |  |  |  |  |  |
|----------------------------------------------------------------------------------------------------|----------------------------------------------------------------------------------------------------|----------------------------------------------------------------------------------------------------|----------------------------------------------------------------------------------------------------|--|--|--|--|--|
| Orders Manage Files                                                                                                    |                                                                                                    |                                                                                                    | ₩ CART [2]                                                                                                  |  |  |  |  |  |
| Welcome to the RVU Print Center Ordering Site!           To place an order, click on one of the options below or search the catalog for pre-configured items for faster ordering.           TIP: Click the Rocky Vista University logo at any time to return to the home page.           Entire Catalog         Search Text                                                                                                    |                                                                                                    |                                                                                                    |                                                                                                    |  |  |  |  |  |
|                                                                                                    |                                                                                                    | Orden e Deeten                                                                                              | Order Business Carda                                                                                        |  |  |  |  |  |
| Drag files here or <u>click to browse</u><br>Please be mindful of copyright laws<br>when uploading a file.                                                                                                    | Urder Class Manuals & More                                                                                   | POSTER I<br>POSTER I<br>POSTER II<br>POSTER II<br>Drag "pdf" files here or <u>click to browse</u>           |                                                                                                    |  |  |  |  |  |
| Order Drop Off<br>Pre-Printed Files<br>Copy or Scan Request<br>Existing USMLE/Path/Pance Books                                                                                                    | Spiral Bind (05 - 120 sheets)<br>GET YOUR NOTES<br>Spiral Bound<br>2-sided, Color, Spiral Bind with Covers   | Spiral Bind (121 - 220 sheets)<br>GET YOUR NOTES<br>Spiral Bound<br>2-sided, Color, Spiral Bind with Covers | Spiral Bind (221 - 440 sheets)<br>GET YOUR NOTES<br>Spiral Bound<br>2-sided, Color, Spiral Bind with Covers |  |  |  |  |  |
| Image: Select print options, quantity per recip       Order name     Example Default Print Set                                                                                                    | ien and billing information. Click "Plac<br>t <b>ring: _</b>                                                 | e Order" to submit your order.                                                                              | Cart ID 9253<br>Order Estimate <u>\$0.75</u>                                                                |  |  |  |  |  |
| Item 1                                                                                                    |                                                                                                    |                                                                                                    | Replace File Continue Shopping                                                                              |  |  |  |  |  |
| 1 Print-Ready A<br>9 Pages                                                                                                    | dm ssions PPT 2015 2UP.pdf 🯒                                                                                 |                                                                                                    | Unit Price <u>\$0.47</u>                                                                                    |  |  |  |  |  |
| 8.50x11.00 Inch                                                                                                    |                                                                                                    |                                                                                                    | Quantity 1                                                                                                  |  |  |  |  |  |
| Average and the second of the second of the  | Change Options (below) to preview your fil                                                                   | e and update your print options prior to or                                                                 | dering.                                                                                                    |  |  |  |  |  |
| Your Selected Print Options                                                                                                    | Print B/W.                                                                                                   | 2-Sided (Open to Left), 8.5x11, 24lb, Star                                                                  | ndard White. Center                                                                                         |  |  |  |  |  |
| Preview / Change Options Binding (Staple, Spiral, Hole Punch / Left 3 Binding (Staple, Spiral, Hole Punch / Left 3 Binding (Staple, Spiral, Hole Punch / Lef |                                                                                                    |                                                                                                    |                                                                                                    |  |  |  |  |  |
| Enter special instructions for this item                                                                                                    | Ŀ                                                                                                    |                                                                                                    |                                                                                                    |  |  |  |  |  |
| Item 2                                                                                                    |                                                                                                    |                                                                                                    | Replace File Continue Shopping                                                                              |  |  |  |  |  |
| 1 Print-Ready A                                                                                                    | dmissions PPT 2015 4UP.ndf 🧳                                                                                 |                                                                                                    | Unit Price <u>\$0.28</u>                                                                                    |  |  |  |  |  |
| 5 Pages                                                                                                    |                                                                                                    |                                                                                                    | Quantity 1                                                                                                  |  |  |  |  |  |
| 5 Pages<br>8.50x11.00 Inch<br>Select Preview/                                                                                                    | nes<br>Change Option: (below) to preview your fil                                                            | ie and update your print options prior to or                                                                | Quantity 1                                                                                                  |  |  |  |  |  |
| S Pages         8.50x11.00 Incl         Select Preview/         Your Selected Print Options         Preview / Change Options                                                                                                    | hes<br>Change Option: (below) to preview your fil<br>Print B/W,<br>Binding (Staple, Spiral, Hole Punch) Punc | ie and update your print options prior to or<br>2-Sided (Open to Left), 8.5x11, 24lb, Star<br>h / Left 3    | Quantity 1                                                                                                  |  |  |  |  |  |

If you have additional questions, please contact the Print Center at printcenter@rvu.edu.